# User Guide - Edge-60R V2

Rev.1 Readers with firmware version: Controller: 2.0.0 and later RFID: 1.15.1.1D and later

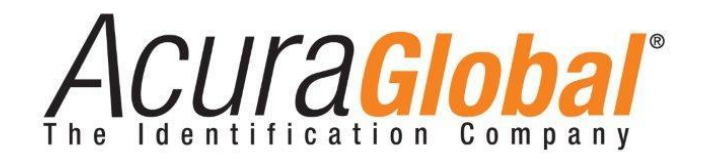

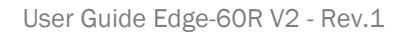

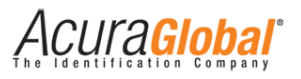

### Edge-60R V2

### User Guide

Revision 1

August 14, 2014

©2012-2014 ACURA TECHNOLOGIES® LTDA, All Rights Reserved.

"Mercury6e", "M6e", "Mercury API SDK" are all trademarks of "ThingMagic a division of Trimble".

"Device Explorer" is authored by Tibbo Technology Inc.

### **Regulation Information**

The reader Edge-60R V2 has been tested and found to comply with the limits of a Class II Radio Frequency Identification System, pursuant to Anatel #242 Resolution.

### **Disclaimer and Limitation of Liability**

The content of this manual is for information use only and is subject to change without notice. Acura Global assumes no responsibility or liability for any errors or inaccuracies that may appear in this publication. No part of this manual may be reproduced in any form or by any means, electronic, mechanical, recording, or otherwise, without the prior written permission of Acura Global.

#### About Acura Global

ACURA Global, headquartered in Brazil, is a pioneer in the market of Radio Frequency Identification (RFID). Since the early 90s ACURA has successfully implemented RFID technology in large scale applications. ACURA's RFID systems have many applications in the commercial, utility and industrial sectors of the economy. Our applications include mining to steel production, agriculture to food processing, logistics to retailing, transports to distribution chain and access control to active management. ACURA RFID Systems is very agile, promoting new technologies and innovation, with a businesslike focus on the viability of R&D projects.

### ACURA USA

6 Centerpointe Dr. Suite 700 La Palma, CA 90623 e-mail: <u>sales@acuraglobal.com</u>

www.ACURAGLOBAL.com.br

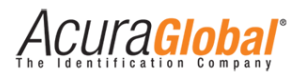

# 1. Introduction

This document refers to the Edge-60R V2 reader and PCI Interface (150514).

The **Edge-60R V2** is a multi-protocol, multi-regional Radio Frequency Identification (RFID) System that operates in the 860 – 960 MHz UHF band. This high performance, integrated reader is designed for outdoor applications including tolling, asset tracking, portals, loading dock doors, and parking and Access control. Driven by ThingMagic's powerful Mercury6e UHF RFID reader module, the Edge-60R V2 reader has an excellent performance and support an external antenna connection besides the high gain integrated antenna. It has two communication interface, Ethernet 10/100Mbps and Serial Isolated RS-485 Full Duplex.

The **PCI Interface (150514)** is a Printed Circuit Board (PCB) built to make the connections between the reader and PC easy as possible and provides the option of an Isolated RS-232 serial communication, eliminating the need of converters.

For software development the Edge-60R V2 reader is compatible with the ThingMagic Mercury API v.1.23.0 and later, which is available for several different programming languages, is written in Java, C, and C#. The Mercury API v.1.23.0 and later is available for download from <u>rfid.thingmagic.com/devkit</u>

## 1.1 Intended audience

This document is intended for professional installers setting up and installing the Edge-60R V2 reader and PCI Interface (150514). Before attempting to install, configure, and operate this product, you should be familiar with the following:

- ✓ Device communication parameters including Ethernet and Serial communications;
- ✓ Basic digital input/output control;
- ✓ RFID reader configuration including antenna placement;

ACUla<mark>Global</mark>

## 1.2 What's in this guide

The information in this guide is presented as follows:

### **Chapter 3 - Equipment Overview**

This chapter provides an overview of the Edge-60R V2 reader and PCI Interface as well as provides complete technical characteristics of both equipment.

#### Chapter 4 - Mechanical Installation

This chapter describes how to mechanically install the reader and the PCI Interface.

### Chapter 5 - Electrical Installation

This chapter describes how to electrically install the reader and the PCI Interface including how to setup the reader's digital inputs and outputs.

#### Chapter 6 - Reader Configuration

This chapter describes how to configure the reader through Ethernet using a Web Browser including the reader default settings, PCI Interface settings and feedback interpretation.

### Chapter 7 - Software Development

This chapter provides important notes regarding the use of the Mercury API for software development using Ethernet and Serial communication interface.

### Chapter 8 – Regulatory Notes

This chapter provides important regulatory information about the reader that should be carefully follow during the installing or operating the reader.

#### Chapter 9 – Read Polarization

This chapter describes the linear polarization of the reader and examples of tag reading positions.

#### Chapter 10 – Integrated antenna measurements

This chapter provides some graphics of the integrated antenna parameters measurements.

#### Chapter 11 - Troubleshooting

This chapter provides the most common problems and their respective solutions.

Acura<mark>Global</mark>

## **1.3** Conventions used in this manual

The following conventions are used in this manual:

Italic Bold font indicates values that can be changed by the user.

[Value] indicates value or description.

**Bold** font indicates only important information.

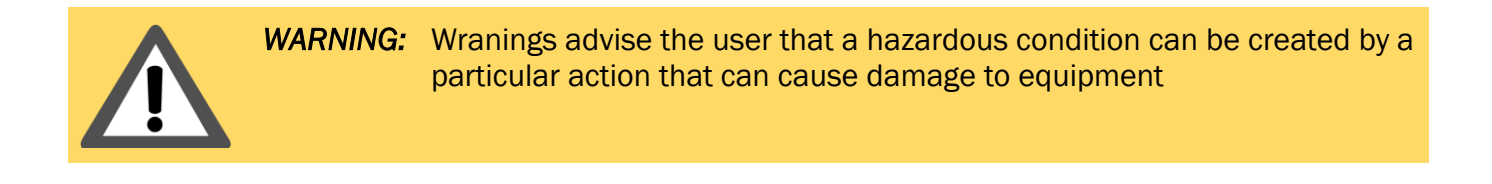

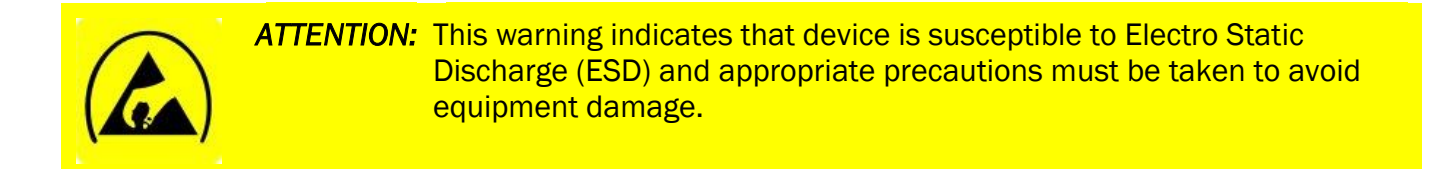

*Note:* Informations and other tips are presented in light blue boxes.

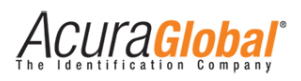

### **Table of Contents**

| 1. | Intr        | roduction                                             | 3    |
|----|-------------|-------------------------------------------------------|------|
| 1  | 1           | Intended audience                                     | 3    |
| 1  | .2          | What's in this guide                                  | 4    |
| 1  | 3           | Conventions used in this manual                       | 5    |
| 2. | Rev         | vision Table                                          | 9    |
| 2  | 2.1         | Document                                              | 9    |
| 2  | 2.2         | Firmware                                              | 9    |
| 3. | Equ         | uipment Overview                                      | . 10 |
| 3  | 8.1         | Reader Hardware                                       | 10   |
| 3  | 8.2         | Reader's technical characteristics                    | 11   |
| 3  | 8.3         | PCI Interface's Hardware                              | 14   |
| 3  | 8.4         | PCI Interface's technical characteristics             | 15   |
| 4. | Ме          | chanical Installation                                 | . 16 |
| 4  | 1.1         | Reader mechanical installation                        | 16   |
| 4  | 1.2         | PCI Interface board mechanical installation           | 18   |
| 5. | Ele         | ctrical Installation                                  | . 19 |
| 5  | 5.1         | Connections diagram                                   | 19   |
| 5  | 5.2         | Reader Industrial M23 Connector                       | 21   |
| 5  | 5.3         | PCI Interface Electrical Wiring                       | 22   |
| 5  | 5.4         | GPIO – Digital Input                                  | 24   |
| 5  | 5.5         | GPIO – Digital Output                                 | 25   |
| 6. | Rea         | ader Configuration                                    | . 27 |
| 6  | 5.1         | Configure Reader using Web Browser                    | 27   |
| 6  | 5.2         | Configurations                                        | 29   |
| 6  | 5.3         | Factory Configuration (Default Settings)              | 30   |
| 6  | 5.4         | Reader Hard Reset                                     | 31   |
| 6  | 5.5         | Choose of Serial communication on PCI Interface board | 31   |
| 6  | 5.6         | Reader Visual Feedback                                | 32   |
| 6  | 5.7         | PCI Interface Visual Feedback                         | 32   |
| 7. | Sof         | ftware Development                                    | . 33 |
| 7  | <b>'</b> .1 | Using the Mercury API                                 | 33   |
| 7  | <b>'</b> .2 | Software connection using Serial communication        | 33   |
| 7  | <b>'</b> .3 | Software connection using Ethernet communication      | 34   |

# Acura Global<sup>®</sup>

| 8.  | Re   | gulatory Notes                       | 35 |
|-----|------|--------------------------------------|----|
| 8   | .1   | Frequencies and Regional Operations  | 35 |
| 8   | .2   | Reader RF Power                      | 35 |
| 9.  | Rea  | ad Polarization                      | 36 |
| 9   | .1   | Horizontal Polarization              | 36 |
| 9   | .2   | Vertical Polarization                | 36 |
| 10. | Inte | egrated Antenna measurements         | 37 |
| 1   | 0.1  | VSWR                                 | 37 |
| 1   | 0.2  | Sweep Gain                           | 37 |
| 1   | 0.4  | Radiation pattern (Azimuth 902MHz)   | 38 |
| 1   | 0.5  | Radiation pattern (Elevation 902MHz) | 38 |
| 1   | 0.6  | Radiation pattern (Azimuth 915MHz)   | 39 |
| 1   | 0.7  | Radiation pattern (Elevation 915MHz) | 39 |
| 1   | 0.8  | Radiation pattern (Azimuth 928MHz)   | 40 |
| 1   | 0.9  | Radiation pattern (Elevation 928MHz) | 40 |
| 11. | Tro  | publeshooting                        | 41 |
| 1   | 1.1  | Common problems solutions            | 41 |

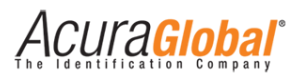

# **Table of Figures**

| Figure 1 - Reader connectors view                |    |
|--------------------------------------------------|----|
| Figure 2 - Reader mounting bracket               |    |
| Figure 3 - PCI Interface (150514)                | 14 |
| Figure 4 - Reader mounting bracket               | 16 |
| Figure 5 - Maximum cable bend                    | 16 |
| Figure 6 - PCI Interface fixed on a top hat rail |    |
| Figure 7 - Connections diagram                   | 19 |
| Figure 8 - External antenna connection           | 20 |
| Figure 9 – Pins of M23 connector                 | 21 |
| Figure 10 - PCI Interface Electrical Wiring      | 22 |
| Figure 11 – Digital Inputs connections           | 25 |
| Figure 12 - Digital Output connections           | 26 |
| Figure 13 - Login page                           | 27 |
| Figure 14 - Settings page                        |    |
| Figure 15 - Reader Hard Reset                    | 31 |
| Figure 16 - Choose of serial communication       | 31 |
| Figure 17 - Reader indicator LED                 |    |
| Figure 18 - PCI Interface board indicator LEDs   | 32 |
| Figure 19 - Horizontal Polarization              |    |
| Figure 20 - Vertical Polarization                |    |
| Figure 21 - Device Explorer screem               | 41 |
|                                                  |    |

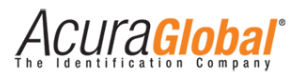

# 2. Revision Table

## 2.1 Document

| Revision | Date    | Description    |
|----------|---------|----------------|
| 1        | 08/2014 | - First Draft. |

## 2.2 Firmware

| Revision | Date    | Description      |
|----------|---------|------------------|
| 2.0.0    | 08/2014 | - First release. |

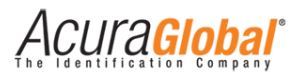

# 3. Equipment Overview

### 3.1 Reader Hardware

The Edge-60R V2 is a high performance, integrated reader designed for outdoor applications and industrial/harsh environments. As shown in the following figure, the reader contains one integrated antenna and supports one additional Tx/Rx antenna. The reader is equipped with an industrial M23 connector for power, communication and inputs/outputs signals.

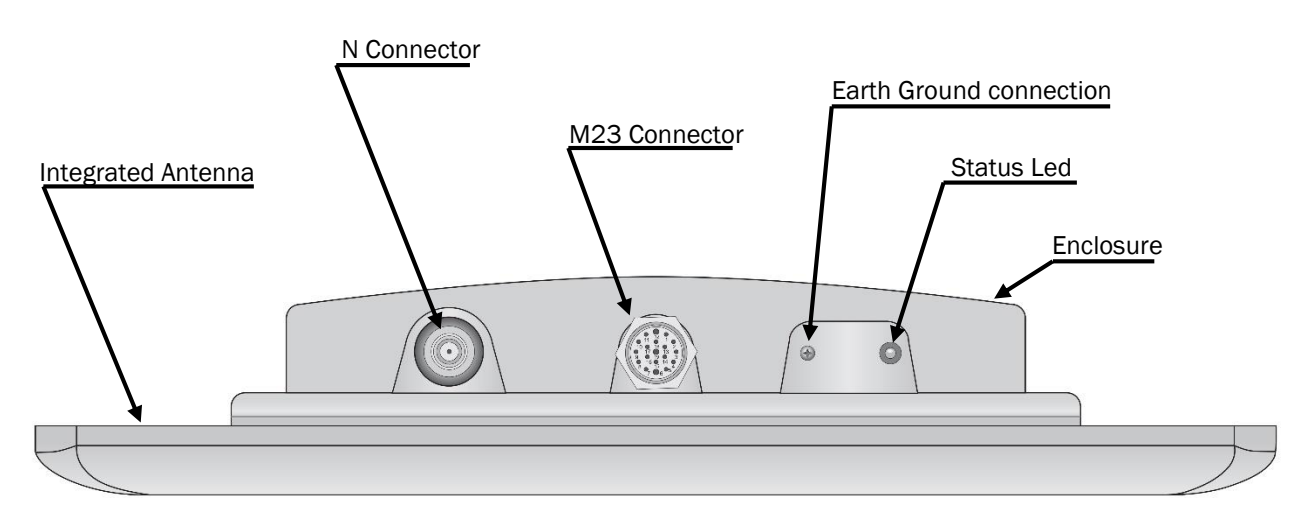

Figure 1 - Reader connectors view

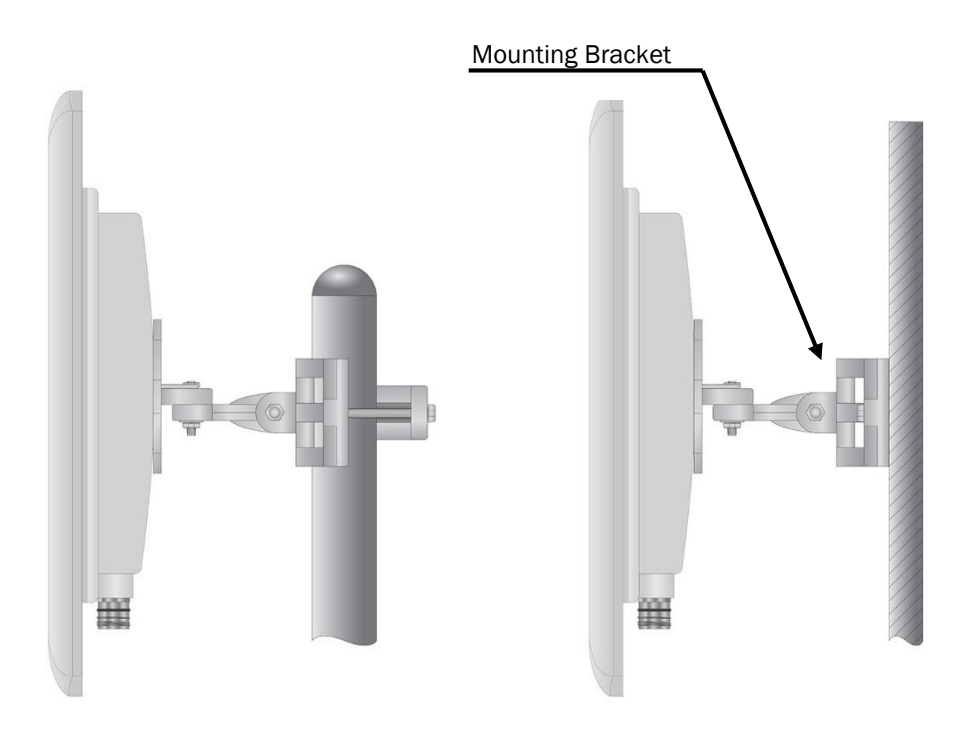

Figure 2 - Reader mounting bracket

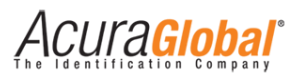

# 3.2 Reader's technical characteristics

| Transponder Protocols            |                                                                   |  |  |  |
|----------------------------------|-------------------------------------------------------------------|--|--|--|
|                                  | ARTEFATO PA SJ5511 v.1.0                                          |  |  |  |
|                                  | SINIAV GO v.1.0.0                                                 |  |  |  |
| Protocols                        | BRASIL-ID P63                                                     |  |  |  |
|                                  | EPC Gen2 (ISO 18000-6C)                                           |  |  |  |
|                                  | ISO 18000-6B                                                      |  |  |  |
| Custom commands implemented      |                                                                   |  |  |  |
| Artofato PA SIEE11 protocol      | Activate_Secure_Mode                                              |  |  |  |
|                                  | Authenticate_OBU                                                  |  |  |  |
|                                  | Activate_SINIAV_Mode                                              |  |  |  |
|                                  | OBU_Auth_ID                                                       |  |  |  |
|                                  | OBU_Auth_Full_Pass1                                               |  |  |  |
| Siniav GO protocol               | OBU_Auth_Full_Pass2                                               |  |  |  |
|                                  | OBU_Auth_Full_Pass (Pass1 + Pass2)                                |  |  |  |
|                                  | OBU_ReadFromMemMap                                                |  |  |  |
|                                  | OBU_WriteToMemMap                                                 |  |  |  |
|                                  | ReadSec                                                           |  |  |  |
| Brasil-ID P63 protocol           | WriteSec                                                          |  |  |  |
|                                  | All mandatory commands                                            |  |  |  |
| EPC Gen2 (ISO 18000-8C) protocol | (Read, Write, Lock, ReadMemBlock, WriteMemBlock, etc)             |  |  |  |
| RF Interface                     |                                                                   |  |  |  |
| RE Power Output                  | Separate read and write levels, command adjustable from 5 to      |  |  |  |
|                                  | 30 dBm (1W) with +/-0.5 dBm accuracy above +15 dBm <sup>1</sup>   |  |  |  |
|                                  | Pre-configured for the following regions:                         |  |  |  |
| Regulatory                       | ANATEL (BR) 902 - 907 MHz e 915 - 928 MHz                         |  |  |  |
| Regulatory                       | FCC (NA) 902 - 928 MHz                                            |  |  |  |
|                                  | ETSI (EU, IN) 865.6 - 867.6 MHz                                   |  |  |  |
| Mada                             | Frequency Hopping or Fixed Frequency                              |  |  |  |
| Mode                             | (Configurable frequency hoptable)                                 |  |  |  |
| RF Modulation                    | PR-ASK                                                            |  |  |  |
| RF Encoding                      | FMO, Miller M2, M4 e M8                                           |  |  |  |
| Backscatter Link Frequency (BLF) | 250KHz, 320KHz e 640KHz                                           |  |  |  |
| Performance                      |                                                                   |  |  |  |
| Max Read Rate                    | Up to 750 tags/second using high-performance settings             |  |  |  |
| Max Tag Read distance            | Over 30 feet (9 m) with 12.5dBi antenna (36dBm EIRP) <sup>2</sup> |  |  |  |

<sup>&</sup>lt;sup>1</sup> Maximum power may have to be reduced to meet regulatory limits, which specify the combined effect of the module, antenna, cable, etc.

<sup>&</sup>lt;sup>2</sup> Read distance may vary depending of Tag, antenna and environmental conditions.

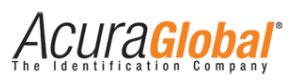

| Control / Data Interface        |                                                                                               |  |  |  |  |
|---------------------------------|-----------------------------------------------------------------------------------------------|--|--|--|--|
|                                 | Power, Communication and Gpio (shielded cable)                                                |  |  |  |  |
| Connectors                      | Industrial M23 Signal Straight Connector IP66 (connected)                                     |  |  |  |  |
| Connectors                      | External antenna                                                                              |  |  |  |  |
|                                 | N type connector 50 $\Omega$ IP66 (connected)                                                 |  |  |  |  |
|                                 | Serial:                                                                                       |  |  |  |  |
|                                 | RS-485 Full-Duplex                                                                            |  |  |  |  |
|                                 | Complies with ANSI/TIA/EIA-485-A-98 and ISO 8482:1987(E)                                      |  |  |  |  |
|                                 | 5KV RMS fully isolated                                                                        |  |  |  |  |
|                                 | High common-mode transient immunity: >25 kV/µs                                                |  |  |  |  |
|                                 | ±15 KV ESD protection on RS-485 input/output pins                                             |  |  |  |  |
| Data Communication              | Surge protection (Overvoltage and Overcurrent) with a coordinate scheme using GDT - TBU - TVS |  |  |  |  |
|                                 | Ethernet:                                                                                     |  |  |  |  |
|                                 | Data rate: 10/100Mbps                                                                         |  |  |  |  |
|                                 | 1.5 KVAC isolated                                                                             |  |  |  |  |
|                                 | Surge protection (Overvoltage and Overcurrent) with a coordinate scheme suing                 |  |  |  |  |
|                                 | GDT - TBU - TVS                                                                               |  |  |  |  |
|                                 | 2x Opto-Isolated Digital Input:                                                               |  |  |  |  |
|                                 | 1KV RMS fully isolated                                                                        |  |  |  |  |
|                                 | Dry contact and Wet contact (any polarization) scheme supported                               |  |  |  |  |
|                                 | Minimum pulse width: 100ms                                                                    |  |  |  |  |
|                                 | 3.0 ~ 24.0VDC - High level                                                                    |  |  |  |  |
| GPIO                            | 0 ~ 2.0VDC - Low level                                                                        |  |  |  |  |
|                                 | 2x Opto-Isolated Digital Output:                                                              |  |  |  |  |
|                                 | 1KV RMS fully isolated                                                                        |  |  |  |  |
|                                 | Open collector output type                                                                    |  |  |  |  |
|                                 | Max. Current sink: 400mA                                                                      |  |  |  |  |
|                                 | Max. Voltage sourcing: 40V                                                                    |  |  |  |  |
|                                 | 2 twisted pairs 24AWG (UTP) + 8 twisted pairs 22AWG                                           |  |  |  |  |
| Shielded Cable                  | Shield: bare copper braid 90% with tape viscose                                               |  |  |  |  |
| Shelded Cable                   | Cover: PU polyurethane compound 1.2mm thick                                                   |  |  |  |  |
|                                 | Outside diameter: 12mm +/- 0,5mm                                                              |  |  |  |  |
| ADLaupport                      | C#/.Net, Java, C                                                                              |  |  |  |  |
| API Support                     | (Include samples, source codes and Demo Software)                                             |  |  |  |  |
| Power                           |                                                                                               |  |  |  |  |
| DC Power required               | DC Voltage: 24.0 VDC +/- 10%                                                                  |  |  |  |  |
|                                 | Max Ripple: 25mVpp                                                                            |  |  |  |  |
| DC nower consumption @ PE lovel | Max 15W @30dBm                                                                                |  |  |  |  |
|                                 | With maximum duty cycle                                                                       |  |  |  |  |

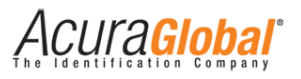

| Mechanical / Environmental                           |                                                                          |  |  |  |
|------------------------------------------------------|--------------------------------------------------------------------------|--|--|--|
| Water Tightness                                      | IP66 (with M23 correctly attached)                                       |  |  |  |
|                                                      | 12.5dBi gain                                                             |  |  |  |
| Integrated antenna                                   | Linear Horizontal or Vertical polarization                               |  |  |  |
|                                                      | (See more details on antenna table)                                      |  |  |  |
| Dimensions                                           | 450x450x79mm [LxWxH]                                                     |  |  |  |
| Weight                                               | 6Kg ±0.5Kg                                                               |  |  |  |
| Operational temperature                              | -10°C a + 65°C                                                           |  |  |  |
| Storage temperature                                  | -10°C a + 70°C                                                           |  |  |  |
| Humidity                                             | 95%                                                                      |  |  |  |
| Mounting                                             | Both wall and pole mount (Pole size Ø 1" to 1.75" - 1.75" to 3")         |  |  |  |
| Adjustable positions (angles)                        | 40° +/-3°Azimuth axis (Horizontal) e 30° +/-3° Elevation axis (Vertical) |  |  |  |
| Mechanical shock                                     | IEC 60721-3-4 4M5                                                        |  |  |  |
| INTEGRATED ANTENNA                                   |                                                                          |  |  |  |
| Electrical                                           |                                                                          |  |  |  |
| Frequency range                                      | 902 - 928 MHz                                                            |  |  |  |
| Gain                                                 | 12.5 dBi (min)                                                           |  |  |  |
| VSWR                                                 | 1.7:1 (max)                                                              |  |  |  |
| 3dB Beamwidth                                        | 42°                                                                      |  |  |  |
| Polarization                                         | Linear (Vertical or Horizontal)                                          |  |  |  |
| Sidelobes levels                                     | -19dB (max)                                                              |  |  |  |
| Front/Back ratio                                     | -24dB                                                                    |  |  |  |
| Input Impedance                                      | 50 Ohms                                                                  |  |  |  |
| Input Power                                          | 6W (max)                                                                 |  |  |  |
| Lightning protection                                 | DC Ground                                                                |  |  |  |
| Mechanical / Environmental                           |                                                                          |  |  |  |
| Radome                                               | Plastic                                                                  |  |  |  |
| Base plate Aluminum with chemical conversion coating |                                                                          |  |  |  |
| Operational temperature                              | -10°C a + 65°C                                                           |  |  |  |
| Storage temperature                                  | -10°Ca+70°C                                                              |  |  |  |
| Water Tightness                                      | IP64                                                                     |  |  |  |
| Environmental Tests                                  |                                                                          |  |  |  |
| Test                                                 | Standard and notes                                                       |  |  |  |
| Low temperature                                      | IEC 68-2-1 (72h -55°C)                                                   |  |  |  |
| High temperature                                     | IEC 68-2-2 (72h +71°C)                                                   |  |  |  |
| Temperature cycling                                  | IEC 68-2-14 (1h -45°C +71°C)                                             |  |  |  |
| Vibration IEC 60721-3-4 (30min/axis 4M3)             |                                                                          |  |  |  |
| Mechanical shock IEC 60721-3-4 (4M3)                 |                                                                          |  |  |  |
| Humidity ETSI EN300-2-4 T4.1E (144h 95%)             |                                                                          |  |  |  |
| Water tightness                                      | IEC 529 (IP64)                                                           |  |  |  |
| Solar radiation                                      | ASTM G53 (1000h)                                                         |  |  |  |
| Wind anod                                            | Operation 160Km/h                                                        |  |  |  |
| wind Speed                                           | Survival 220Km/h                                                         |  |  |  |
| Wind load (curving)                                  | Front thrust 58,3Kg                                                      |  |  |  |
|                                                      | Side thrust 3,9Kg                                                        |  |  |  |

Acura<mark>Global</mark>

### 3.3 PCI Interface's Hardware

The PCI Interface (150514) is a Printed Circuit Board (PCB) built to make the connections between the Reader and PC easy as possible. As shown in the following figure, the PCI Interface board contains a variety of connectors in order to make the installation easy. The board also provides two options of Isolated Serial Communication, RS-232 and RS-485 FD, between the Reader and PC.

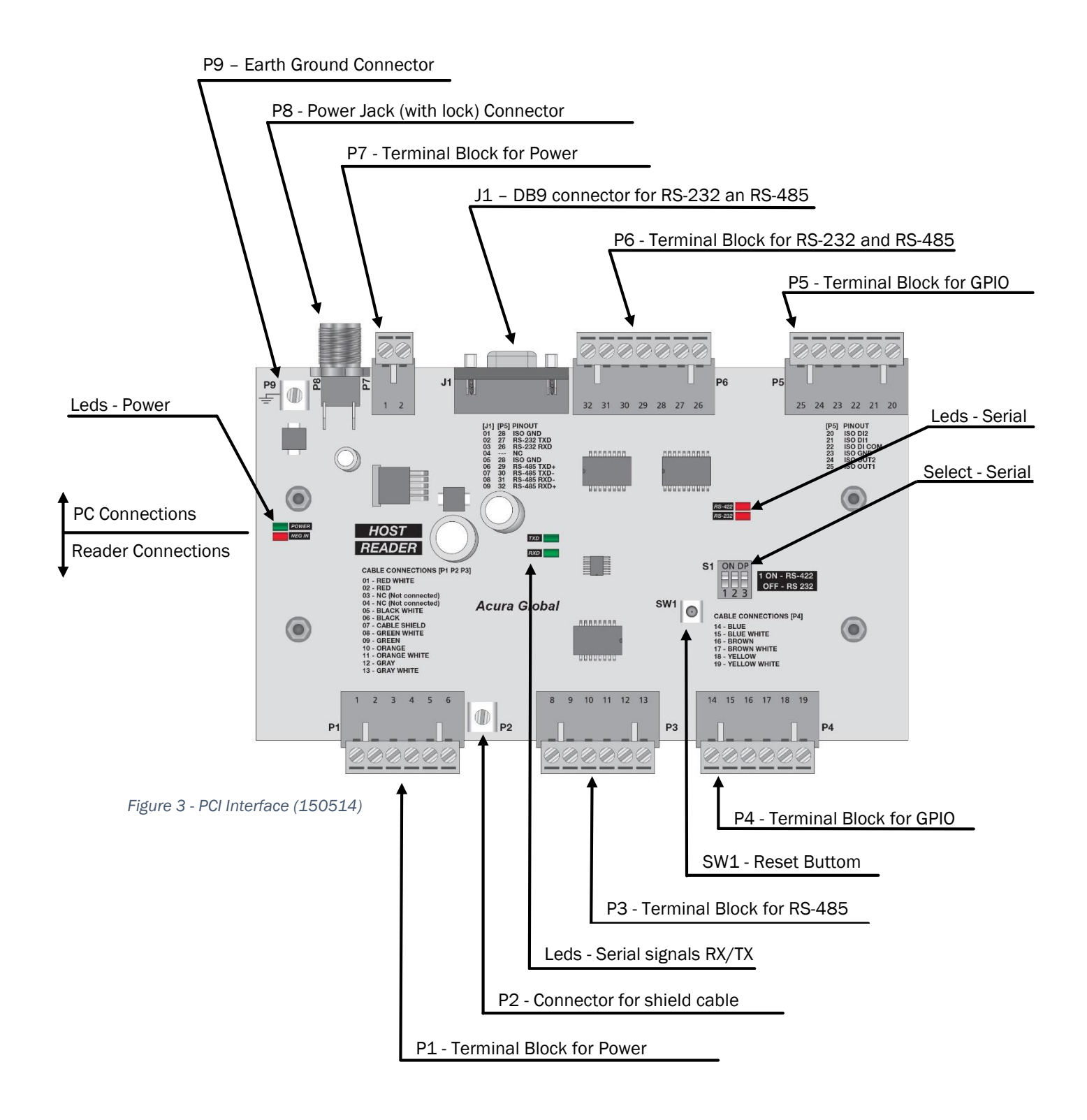

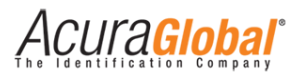

# 3.4 PCI Interface's technical characteristics

| Control / Data Interface        |                                                                           |  |  |  |  |
|---------------------------------|---------------------------------------------------------------------------|--|--|--|--|
|                                 | Power:                                                                    |  |  |  |  |
|                                 | Connector power Jack 2,5mm (connector P8)                                 |  |  |  |  |
|                                 | Terminal Block Plug, solid/stranded wire 12-24 AWG (P7)                   |  |  |  |  |
|                                 | Screw terminal M3 (connector P9)                                          |  |  |  |  |
|                                 | Communication:                                                            |  |  |  |  |
| Connectors                      | DB9 connector female (J1)                                                 |  |  |  |  |
|                                 | Terminal Block Plug, wire 12-24 AWG (P1, P3 and P6)                       |  |  |  |  |
|                                 | Screw terminal M3 (connector P2)                                          |  |  |  |  |
|                                 | GPIO:                                                                     |  |  |  |  |
|                                 | Terminal Block Plug, wire 12-24 AWG (P4 and P5)                           |  |  |  |  |
|                                 | Communication between Reader and Interface Board                          |  |  |  |  |
|                                 | RS-485 Full-Duplex                                                        |  |  |  |  |
|                                 | Communication between Interface Board and Host                            |  |  |  |  |
|                                 | PS 232 or PS 485 Full Dupley selection through DinSwitch                  |  |  |  |  |
|                                 | 1x PS_1252 of NS-400 Full-Duplex Selection through Dipowitch              |  |  |  |  |
|                                 | 1x PS 495 Full Duplex (Reader <-> Interface Board (F3)                    |  |  |  |  |
|                                 | Complice with ANCL/TIA (FIA 485 A 08 and ICO 8482:1087(F)                 |  |  |  |  |
|                                 | Complies with ANSI/ HA/ EIA-485-A-98 and ISO 8482:1987(E)                 |  |  |  |  |
|                                 | SKV RMS fully isolated                                                    |  |  |  |  |
|                                 | High common-mode transient immunity: >25 kV/µs                            |  |  |  |  |
| Serial data communication       | ±15 kV ESD protection on RS-485 input/output pins                         |  |  |  |  |
|                                 | Open - Short-circuit, fail-safe receiver inputs                           |  |  |  |  |
|                                 | Data rate: 9600 to 921.600 bps                                            |  |  |  |  |
|                                 | 1x RS-232 (Interface Board <-> Host) (P6 e J1-DB9)                        |  |  |  |  |
|                                 | Meets EIA/TIA-232E specifications                                         |  |  |  |  |
|                                 | 2.5KV RMS fully isolated                                                  |  |  |  |  |
|                                 | High common-mode transient immunity: >25 $kV/us$                          |  |  |  |  |
|                                 | FSD protection on in and out pins: $\pm 8  \text{kV}$ ; contact discharge |  |  |  |  |
|                                 | ESD protection on in and out pins: $\pm 15$ kV/; air gan discharge        |  |  |  |  |
|                                 | Data rate: 9,600 a 921,600 hrs                                            |  |  |  |  |
|                                 | Data fate: 5:000 a 521.000 bps                                            |  |  |  |  |
| Visual foodback                 | Power led (OI)/OII)                                                       |  |  |  |  |
| VISUALTEEUDACK                  | Signal led indication (TA/RA)                                             |  |  |  |  |
| Devuer                          | Interface led Indication (RS232 of RS485)                                 |  |  |  |  |
| Power                           | DOValtage: 24 OVDO + (-10%)                                               |  |  |  |  |
| DC Power required               | DC Voltage: 24.0 VDC +/- 10%                                              |  |  |  |  |
| DC nower consumption @ Poudroto | Max Ripple: 25mVpp                                                        |  |  |  |  |
| DC power consumption @ Baudrate | Max 2.5W @ > 500Kbps                                                      |  |  |  |  |
|                                 |                                                                           |  |  |  |  |
| Dimonoiono                      |                                                                           |  |  |  |  |
|                                 |                                                                           |  |  |  |  |
|                                 | 200g +/- 20g                                                              |  |  |  |  |
| Operational temperature         | -10°C a + 65°C                                                            |  |  |  |  |
| Storage temperature             | -10°C a + 70°C                                                            |  |  |  |  |
| Humidity                        | 80%                                                                       |  |  |  |  |
| Mounting                        | Compatible with top hat DIN Rail TS35 (35x7,5mm)                          |  |  |  |  |

# 4. Mechanical Installation

### 4.1 Reader mechanical installation

The Edge-60R V2 can be mounted on walls and poles (1" to 1,75" or 1,75" to 3"). The following figure shows the step by step of the reader mounting bracket.

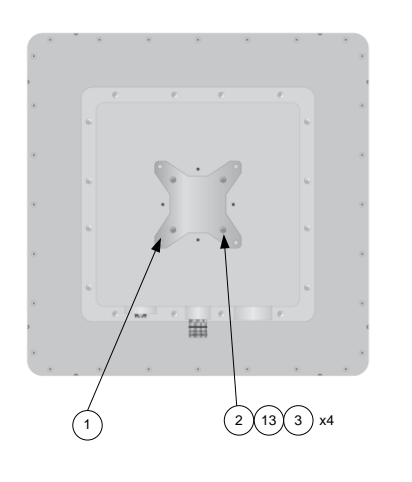

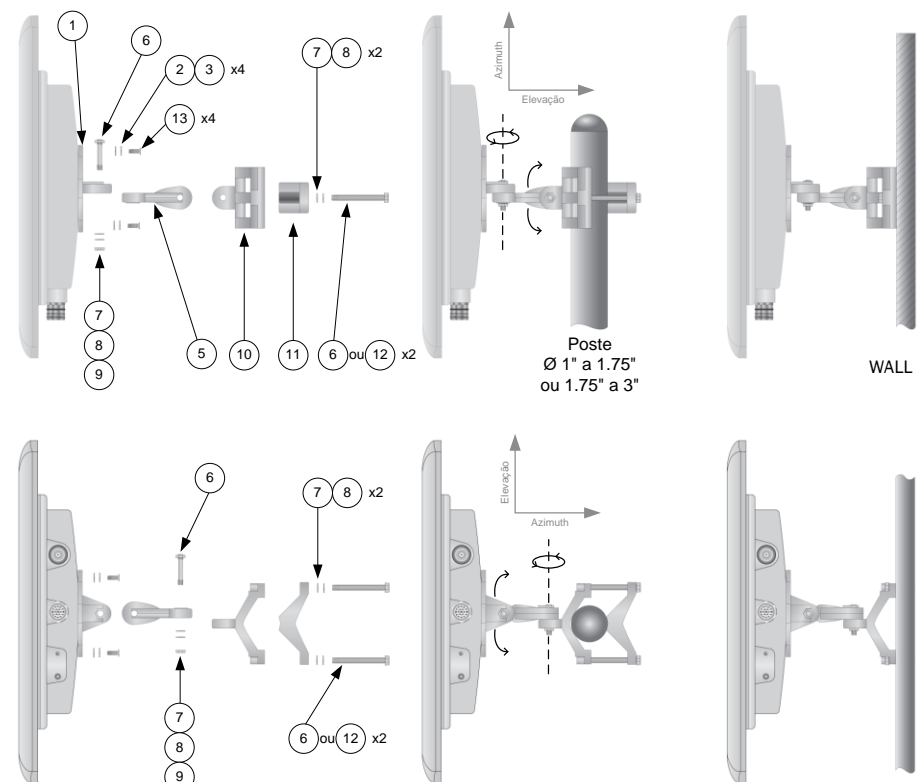

Figure 4 - Reader mounting bracket

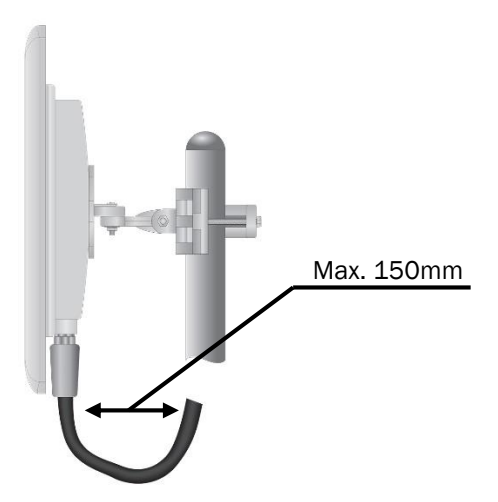

Figure 5 - Maximum cable bend

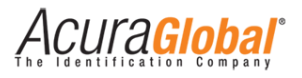

### Items showed in figure 4 above:

| Item: 1-Enclosure base bracket<br>Qt: 1 | Item: 2-Flat Washer M5<br>Qt: 4   | ltem: 4-Nut<br>Qt: 4 | M5                                | ltem: 5-Arm bracket<br>Qt: 1 |
|-----------------------------------------|-----------------------------------|----------------------|-----------------------------------|------------------------------|
|                                         | $\bigcirc$                        | Ő                    | D Core                            |                              |
|                                         | Item: 3-Spring Washer M5<br>Qt: 4 | <b>)</b>             |                                   |                              |
| Item: 6-Bolt M8x40<br>Qt: 4             | Item: 8-Spring Washer M8<br>Qt: 4 | 3 It<br>Ç            | tem: 10-Wa<br>Qt: 1               | all/Pole bracket             |
|                                         | Ø                                 |                      |                                   |                              |
| Item: 7-Flat Washer M8<br>Qt: 4         | Item: 9-Nut M8<br>Qt: 2           |                      |                                   |                              |
| Item: 11-Clamping bracket<br>Qt: 1      | Item: 12-Bolt M8x70<br>Qt: 2      | lt<br>Ç              | <b>tem: 13</b> Bo<br><b>Qt: 4</b> | lt M5x16                     |
|                                         |                                   |                      |                                   |                              |

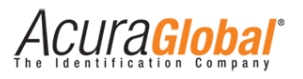

## 4.2 PCI Interface board mechanical installation

The board should be fixed on a Top Hat Rail EN50022 ( $35 \times 7,5$ mm) as shown the following figure.

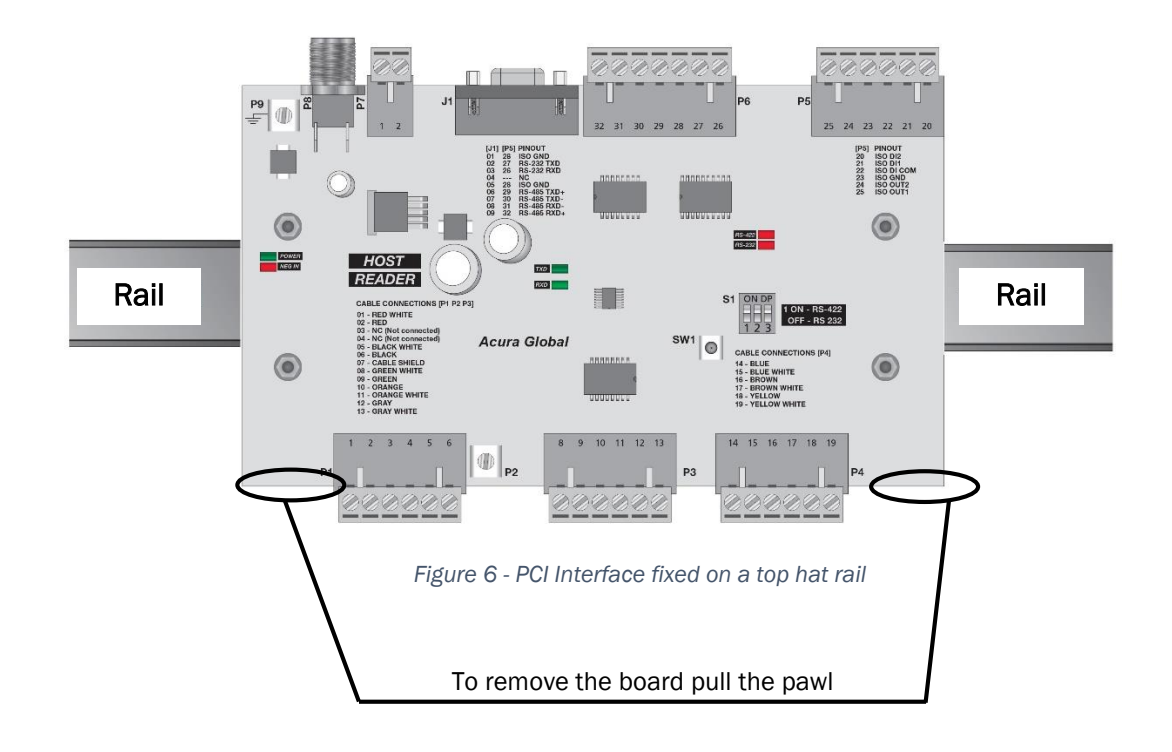

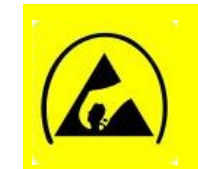

ATTENTION: The electronic components of the board are susceptible to Electrostatic Discharge (ESD) and can be damage in case of direct hand contact. Please handle the board by its edges. Avoid direct hand contact with the electronic components.

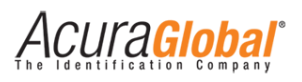

# 5. Electrical Installation

## 5.1 Connections diagram

The following figure shows the connections between Reader <-> PCI Interface board <-> PC.

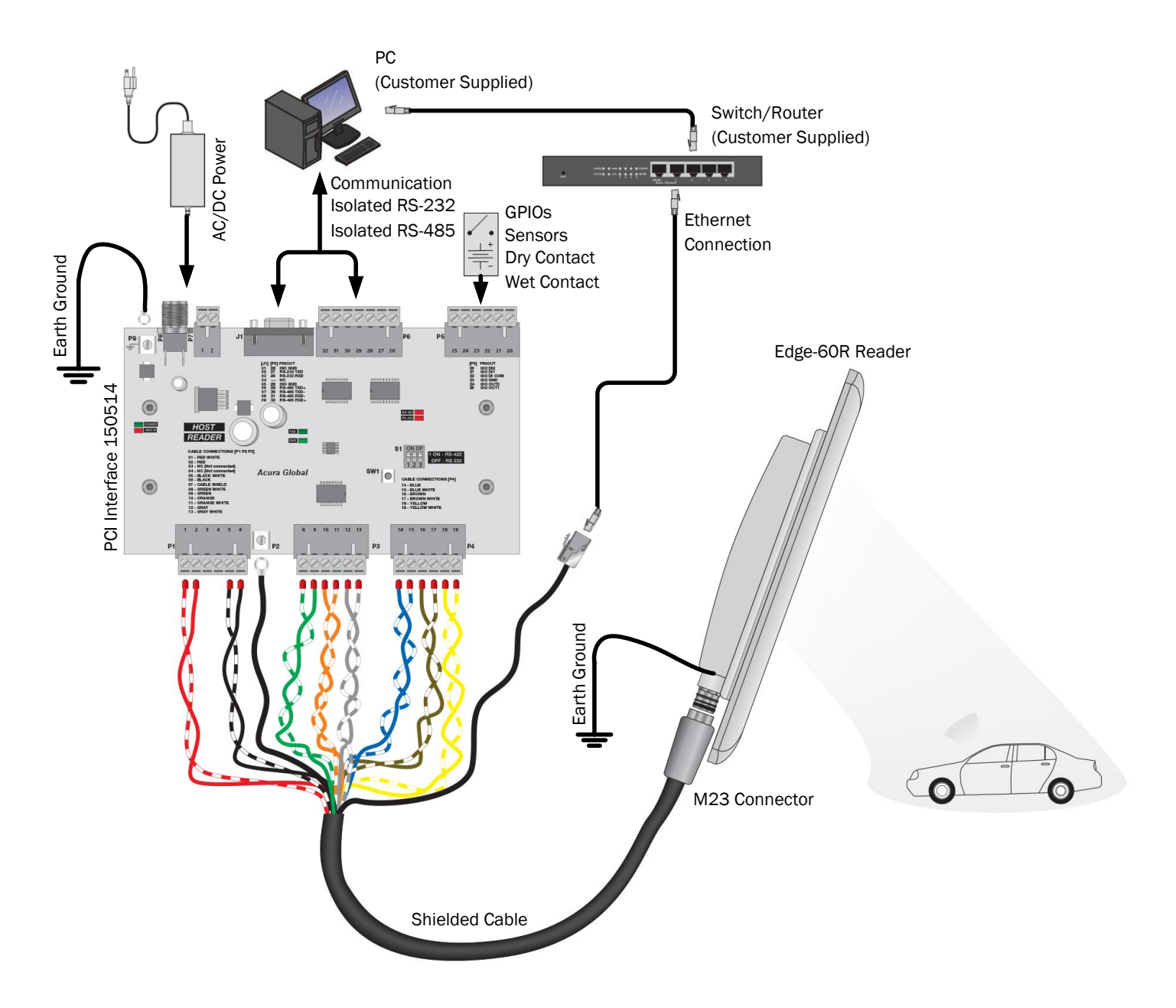

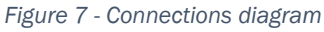

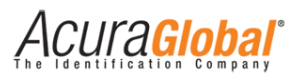

The connection of the external antenna is shown in the following figure.

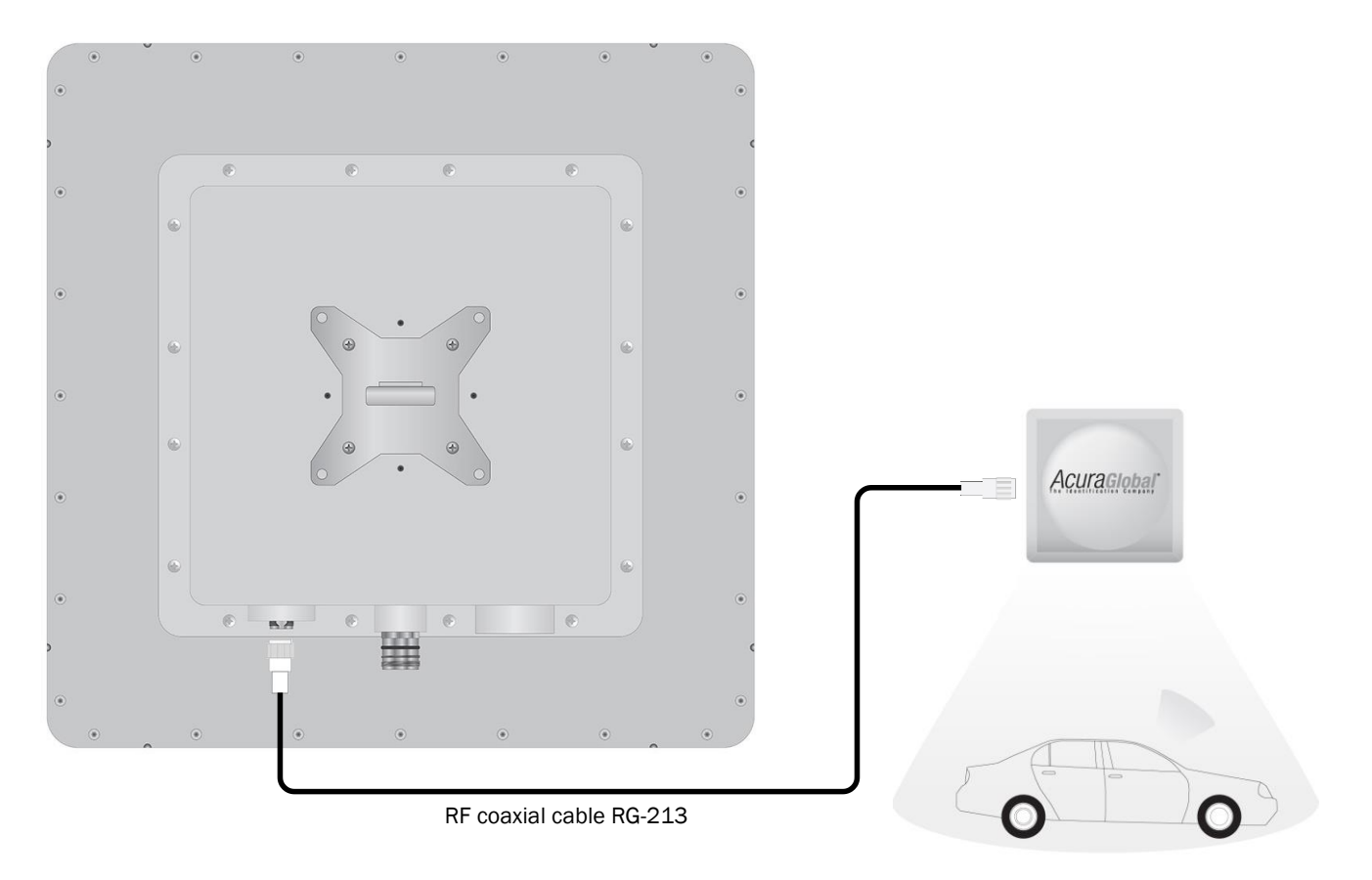

Figure 8 - External antenna connection

ATTENTION: Edge-60R V2 antenna ports may be susceptible to damage from static discharge or other high voltage. Use proper Electrostatic Discharge (ESD) precautions to avoid static discharge when handling or making connections to the Edge-60R V2 reader antenna or communication ports. Equipment failure can result if the antenna or communication ports are subjected to ESD.

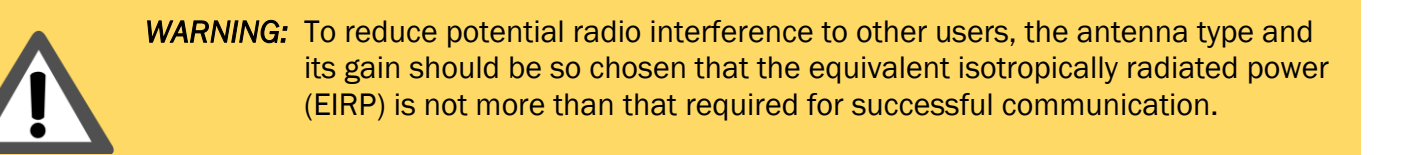

Acura Global

### 5.2 Reader Industrial M23 Connector

The following figure and table shows in detail the reader connector where power, communication, inputs and outputs are provided to the reader.

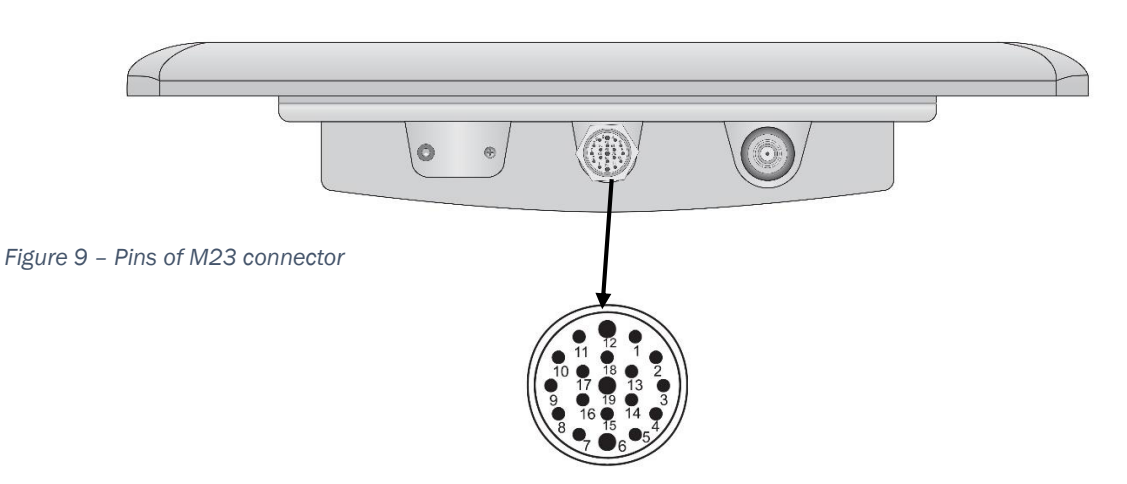

| Pare | M23 connector Pin | Shielded cable colors         | Function       | Description               |  |
|------|-------------------|-------------------------------|----------------|---------------------------|--|
| 1    | 1                 | Orange White (RXD+ Interface) | ISO_TXD+ RS485 |                           |  |
|      | 2                 | Orange (RXD- Interface)       | ISO_TXD- RS485 |                           |  |
| 2    | 3                 | Green (TXD- Interface)        | ISO_RXD- RS485 | Isolated RS-485           |  |
| 2    | 4                 | Green White (TXD+ Interface)  | ISO_RXD+ RS485 |                           |  |
| 3    | 5                 | Grey                          | ISO GND RS485  |                           |  |
| 4    | 6                 | Black                         | GND            | Reader Power              |  |
| 3    | 7                 | Grey White                    | Reset          | Reader Reset              |  |
| E    | 8                 | Orange (OR/WH UTP)            | RJ pino6 RX-   | Ethernet                  |  |
| 5    | 9                 | White (OR/WH UTP)             | RJ pino3 RX+   |                           |  |
| 6    | 10                | Green (GR/LGR UTP)            | RJ pino2 TX-   |                           |  |
| 0    | 11                | Light Green (GR/LGR UTP)      | RJ pino1 TX+   |                           |  |
| 4    | 12                | Black White                   | GND            | Reader Power              |  |
| 7    | 13                | Blue                          | ISO_OUT1       |                           |  |
| /    | 14                | Blue White                    | ISO_OUT2       |                           |  |
| 0    | 15                | Yellow                        | ISO_DI1        | GPIO (Inputs and Outputs) |  |
| 0    | 16                | Yellow White                  | ISO_DI2        | and outputs and outputs)  |  |
| 0    | 17                | Brown White                   | ISO_DI_COM     |                           |  |
| 9    | 18                | Brown                         | ISO_GND GPIO   |                           |  |
| 10   | 19                | Red                           | VCC            | Reader Power              |  |
| 10   | 19                | Red White                     | VCC            | Reader Power              |  |

**NOTA:** To fit the M23 cable connector on the M23 reader connector, align the arrow of the cable connector with the mark of the reader connector !!!

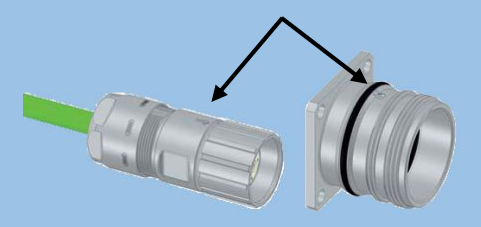

Acura Global

## 5.3 PCI Interface Electrical Wiring

The following figure shows the connections between Reader <-> PCI Interface board.

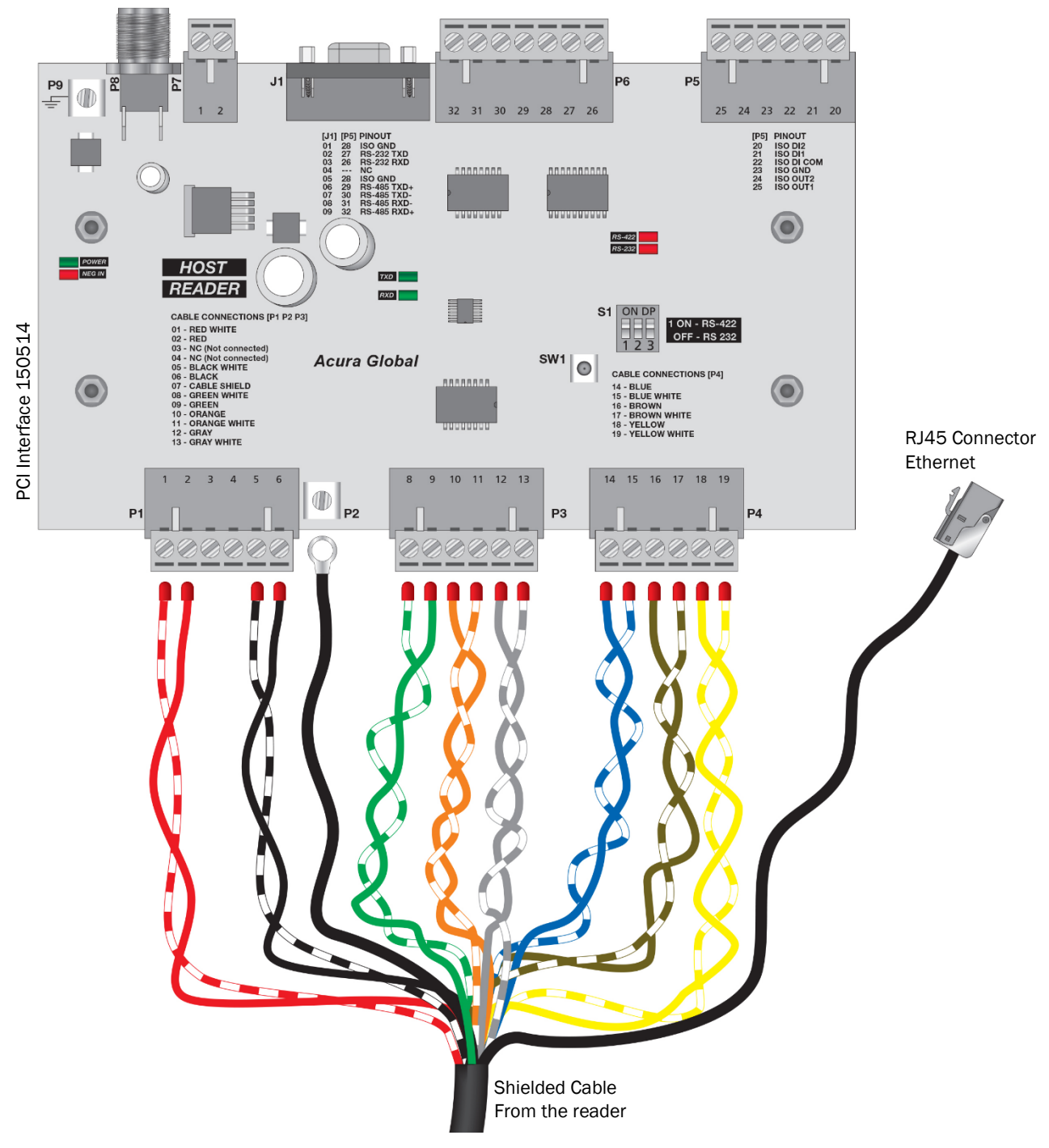

Figure 10 - PCI Interface Electrical Wiring

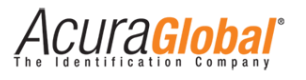

The following table shows the details of the connections between Reader <-> PCI Interface board.

| PCI Connector | PCI Connector Pin | Shielded Cable Color | Function      | Description               |
|---------------|-------------------|----------------------|---------------|---------------------------|
|               | 1                 | Red While            | +24VCC        |                           |
|               | 2                 | Red                  | +24VCC        |                           |
| D1            | 3                 | NC (No Connection)   |               | Reader Power              |
| PI            | 4                 | NC (No Connection)   |               | Reader i ower             |
|               | 5                 | Black White          | GND           |                           |
|               | 6                 | Black                | GND           |                           |
| P2            |                   | Cable Shield         | Shield GND    | Cable Shield              |
|               | 8                 | Green White          | ISO_TXD+      |                           |
|               | 9                 | Green                | ISO_TXD-      |                           |
| 50            | 10                | Orange               | ISO_RXD-      | Isolated RS-485           |
| P3            | 11                | Orange White         | ISO_RXD+      |                           |
|               | 12                | Grey                 | ISO GND RS485 |                           |
|               | 13                | Grey White           | Reset         | Reader Reset              |
|               | 14                | Blue                 | ISO_OUT1      |                           |
|               | 15                | Blue White           | ISO_OUT2      |                           |
| D.4           | 16                | Brown                | ISO_GND GPIO  | GPIO (Inputs and Outputs) |
| P4            | 17                | Brown White          | ISO_DI_COM    | GFIO (Inputs and Outputs) |
|               | 18                | Yellow               | ISO_DI1       |                           |
|               | 19                | Yellow White         | ISO_DI2       |                           |

The following table shows the details of the connections between PCI Interface board <-> PC.

| PCI Connector | PCI Connector Pin | Function        | Description      |  |
|---------------|-------------------|-----------------|------------------|--|
|               | 20                | ISO_DI2         |                  |  |
|               | 21                | ISO_DI1         |                  |  |
| DE            | 22                | ISO_DI_COM      | CDIOc            |  |
| FD            | 23                | ISO_GND GPIO    | GFIUS            |  |
|               | 24                | ISO_OUT2        |                  |  |
|               | 25                | ISO_OUT1        |                  |  |
|               | 1/28              | ISO_GND SERIAL  |                  |  |
|               | 2 / 27            | ISO_RS-232 TXD  |                  |  |
|               | 3/26              | ISO_RS-232 RXD  | Isolated         |  |
|               | 4 /               | NC              | communications   |  |
| J1/P6         | 5 / 28            | ISO_GND SERIAL  | BC-030           |  |
|               | 6/29              | ISO_RS-485 TXD+ | and              |  |
|               | 7 / 30            | ISO_RS-485 TXD- | RS-485           |  |
|               | 8/31              | ISO_RS-485 RXD- |                  |  |
|               | 9/32              | ISO_RS-485 RXD+ |                  |  |
| D7            | 1                 | GND             | Power            |  |
| Γ/            | 2                 | +24VCC          | FOWER            |  |
| PS            | Center pin        | +24VCC          | Power            |  |
| 10            | Screw             | GND             | rower            |  |
| P9            |                   | Earth Ground    | Earth connection |  |

**NOTE:** The "TXD" nomenclature means that the signal is a transmission signal (reader outpu) and "RXD" means a receive signal (reader input).

The "ISO" nomenclature means that the signal is electraly isolated from the main circuit.

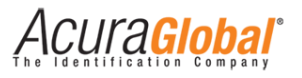

For Ethernet connections please use the following standard.

| RJ45 Network Cable | T568A Standard | RJ45 pins      |
|--------------------|----------------|----------------|
| 1                  | White/Green    | La Maria       |
| 2                  | Green          | 78             |
| 3                  | White/Orange   | 5 <sup>b</sup> |
| 4                  | Blue           | 12             |
| 5                  | White/Blue     |                |
| 6                  | Orange         |                |
| 7                  | White/Brown    |                |
| 8                  | Brown          | 2              |

| RJ45 Reader cable | Reader cable color | RJ45 Reader                             |
|-------------------|--------------------|-----------------------------------------|
| 1                 | Mhite/Green        |                                         |
| 2                 | Green              |                                         |
| 3                 | White/Orange       |                                         |
| 6                 | Orange             | All all all all all all all all all all |

*NOTE:* The Ethernet communication of the reader uses only two pairs.

### 5.4 GPIO – Digital Input

The Edge-60R V2 reader provides two digital inputs with the following characteristics:

- Two opto-isolated digital inputs, 1KV RMS isolation;
- Compatible with Dry Contact and Wet Contact with any polarization;
- Minimum pulse width: 100ms;
- High level (3,0 to 24,0VCC);
- Low level (0 to 2,0VCC);
- Maximum voltage in wet contact: 24VCC;

The digital inputs can be used through connector P5 of PCI Interface board the table below shows more details:

| Function     | Description                                   | API reference |
|--------------|-----------------------------------------------|---------------|
| ISO_DI2      | Isolated Digital Input #2                     | GPIO4         |
| ISO_DI1      | Isolated Digital Input #1                     | GPI03         |
| ISO_DI_COM   | Common reference for Wet Contact Sensors type |               |
| ISO_GND GPIO | Common reference for Dry Contact Sensors type |               |

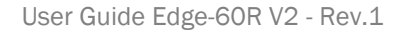

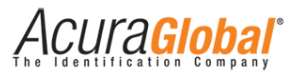

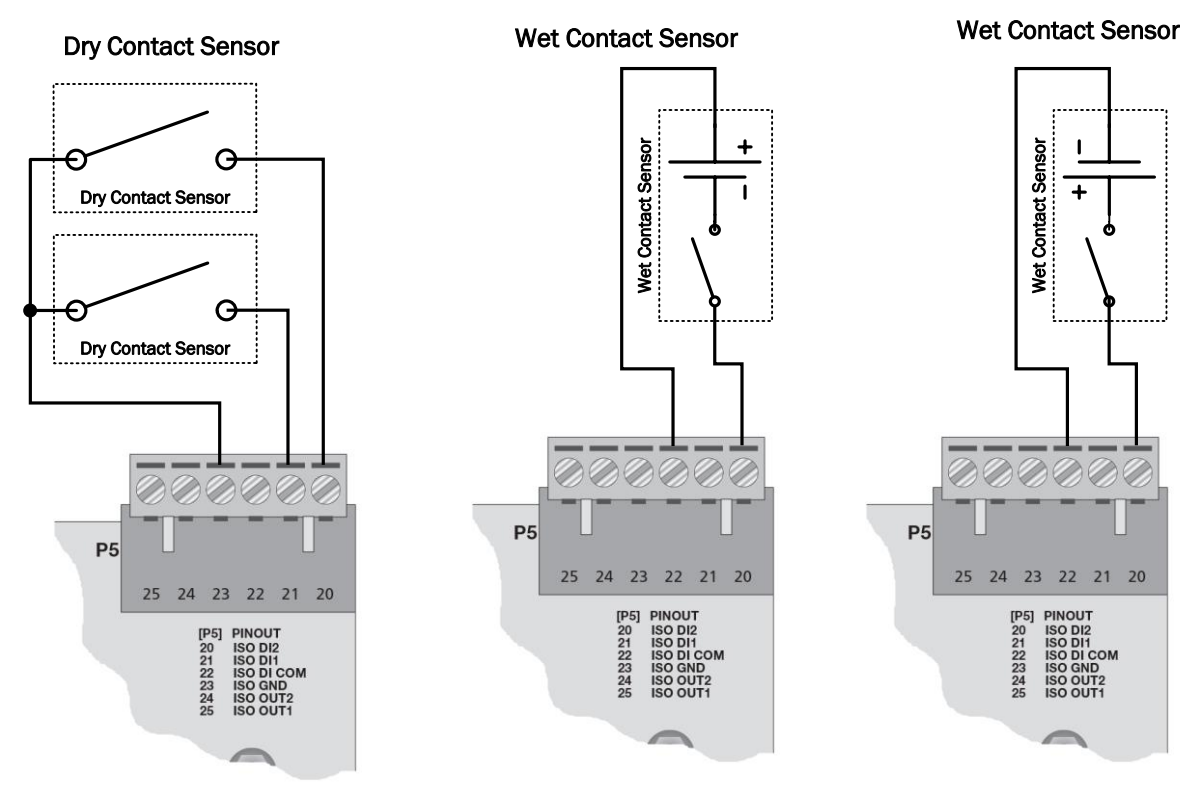

The following figure provide examples of digital input connections.

Figure 11 – Digital Inputs connections

*NOTE:* Use "ISO\_GND" for Dry Contact Sensor.

Use "ISO\_DI\_COM" for Wet Contact Sensor in any polarization.

### 5.5 GPIO – Digital Output

The Edge-60R V2 reader provides two digital outputs with the following characteristics:

- Two opto-isolated digital inputs, 1KV RMS isolation;
- Open Collector (npn) output type
- Minimum pulse width: 100ms;
- Maximum current: 400mA;
- Maximum voltage: 40V;

The digital outputs can be used through connector P5 of PCI Interface board the table below shows more details:

| Function     | Description                | API reference |
|--------------|----------------------------|---------------|
| ISO_OUT2     | Isolated Digital Output #2 | GPI02         |
| ISO_OUT1     | Isolated Digital Output #1 | GPI01         |
| ISO_GND GPIO | Common reference for load  |               |

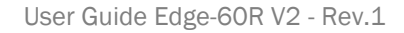

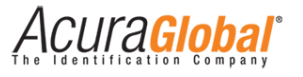

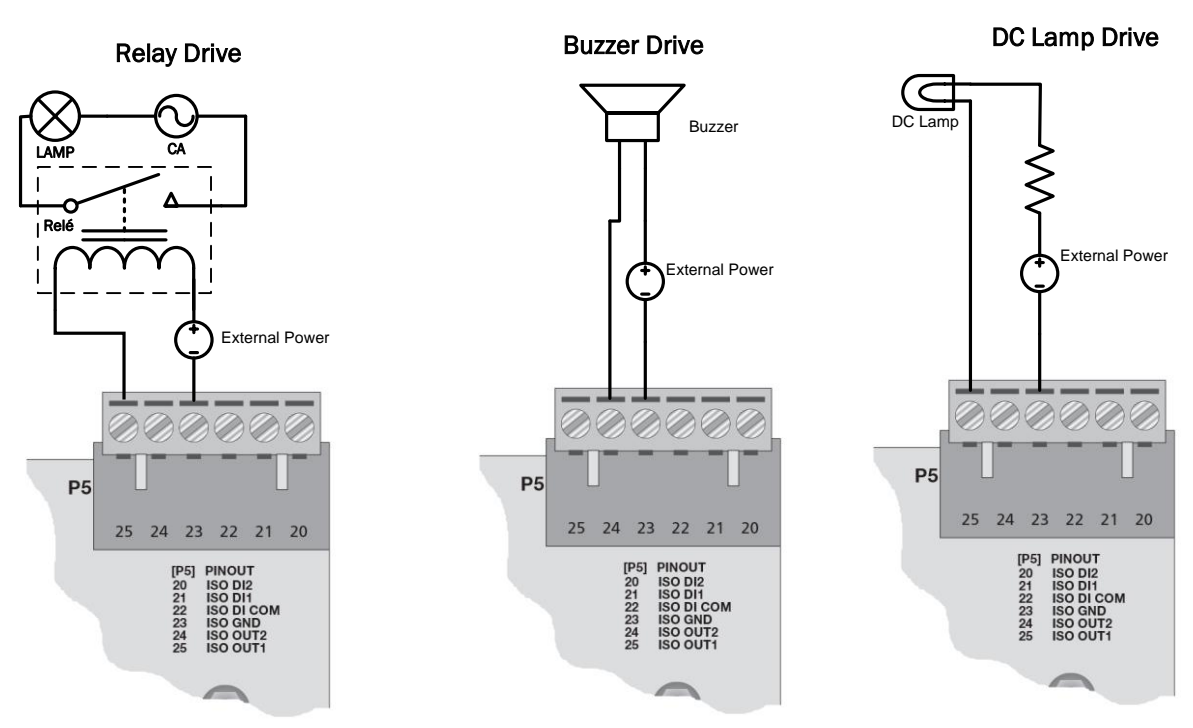

The following figure provide examples of digital output connections.

Figure 12 - Digital Output connections

*NOTE:* Always use "ISO\_GND" as common reference for digital outputs.

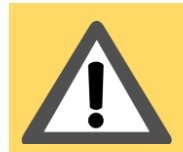

**WARNING:** The limits described for digital inputs and outputs should be respected, otherwise permanent damage can occur.

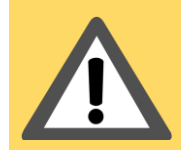

*WARNING:* The digital inputs and outputs of internal M6e RFID module are already set up at Edge-60R V2 reader initialization. Do not change the gpio directions through Mercury API.

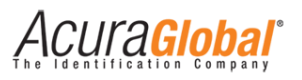

# 6. Reader Configuration

### 6.1 Configure Reader using Web Browser

Accessing the reader across a LAN or WAN you can enter the reader's IP into your web browser and configure some basics settings as follows:

- Change the login password of the settings page;
- Change the network settings of the reader;
- Change the communication interface of the reader;
- Visualize information and status of the reader;

The following steps shows how to configure the reader using web browser.

1. Enter the reader's IP into your web browser. The login page will load as show the following figure:

| Edge60R Reader                                            | r. |
|-----------------------------------------------------------|----|
| Please, enter the password to login                       | l  |
| Login<br>© 2012 - 2014 ACURA GLOBAL - WWW.ACURAGLOBAL.COM |    |
|                                                           |    |

Figure 13 - Login page

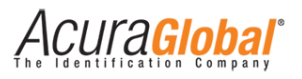

2. Login password is user choice, the reader is factory configured with no password, just leave empty and click Login to go to the settings page as show the figure bellow.

# **Reader Configuration**

© 2012 - 2014 ACURA GLOBAL - WWW.ACURAGLOBAL.COM

| General Informations                                                                                                    |                                                                                                    |            |
|----------------------------------------------------------------------------------------------------|----------------------------------------------------------------------------------------------------|------------|
| RFID Firmware                                                                                                    | 01.15.01.1D                                                                                                    |            |
| RFID Bootloader                                                                                                    | 10.11.16.00                                                                                                    |            |
| RFID Hardware                                                                                                    | 18.00.00.01                                                                                                    |            |
| Controller Firmware                                                                                                    | 2.0.0                                                                                                    |            |
| MAC Address                                                                                                    | 00:24:77:51:8A:BF                                                                                                    |            |
|                                                                                                    | 0.36.119.81.138.191                                                                                                    |            |
| Status Integrated Antenna at power up/restart4                                                                                                    | Connected                                                                                                    |            |
| Status External Antenna at power up/restart <sup>4</sup>                                                                                                    | Not detected                                                                                                    |            |
| TCP communication port                                                                                                    | 8081 - Connected 192.168.1                                                                                                    | 0.64:59352 |
| TCP status port                                                                                                    | 9090 - Not connected                                                                                                    |            |
| Regulatory Region <sup>4</sup>                                                                                                    | BR 902~907.5MHz and 915~9                                                                                                    | 28MH       |
|                                                                                                    |                                                                                                    |            |
| Security                                                                                                    |                                                                                                    |            |
| Login password                                                                                                    |                                                                                                    |            |
| 5.                                                                                                    |                                                                                                    |            |
| Network                                                                                                    |                                                                                                    |            |
| IP address                                                                                                    | 192.168.1.110                                                                                                    |            |
| Subnet mask                                                                                                    | 255.255.255.0                                                                                                    |            |
| Gateway address                                                                                                    | 10.0.0.1                                                                                                    |            |
| Communication                                                                                                    |                                                                                                    |            |
| Communication interface                                                                                                    | ● Ethernet  ○ Serial                                                                                                    |            |
|                                                                                                    |                                                                                                    |            |
|                                                                                                    |                                                                                                    |            |
| Save Reload Restart Logout                                                                                                    |                                                                                                    |            |
| Save         Reload         Restart         Logout           Note 1: The new saved settings will be used after the reader be reseted by clickin Note 2: The settings saved on this page are non volatile.         Note 3: The setsion timeout is 3 minutes, after that time you need to login again.           Note 4: The values are measured only at reader power up/restart event. The 'Rel | ng in "Restart".<br>The "Reload" and "Save" buttons reset the session time.<br>load" button does not refresh the values.                                           |            |
| Save         Reload         Restart         Logout           Note 1: The new saved settings will be used after the reader be reseted by clickin<br>Note 2: The settings saved on this page are non volatile.         Note 4: The values is 3 minutes, after that time you need to login again.           Note 4: The values are measured only at reader power up/restart event. The "Rel       | ng in "Restart".<br>The "Reload" and "Save" buttons reset the session time.<br>load" button does not refresh the values.<br>114 ACURA GLOBAL - WWW.ACURAGLOBAL.COM |            |

3. After change the desired parameters, click Save and then Restart the reader.

minutes.

Acura<mark>Global</mark>

## 6.2 Configurations

Following are the descriptions of the information and configurations of the reader.

### **General Informations**

#### **RFID Firmware**

Internal RFID M6e module's firmware version.

#### **RFID Bootloader**

Internal RFID M6e module's bootloader firmware version.

#### **RFID Hardware**

Internal RFID M6e module's hardware version.

#### **Controller Firmware**

Edge-60R V2 reader internal controller firmware version.

#### MAC Address

Physical Ethernet address.

#### Status Integrated Antenna at power up/restart

Indicates if the reader can detect an antenna connected on RF port #1.

#### Status External Antenna at power up/restart

Indicates if the reader can detect an antenna connected on RF port #2.

#### TCP communication port

Shows the connection status of the TCP/IP port #8081, used for reader communication, when a connection is established the remote host ip and port are shown too.

#### TCP status port

Shows the connection status of the TCP/IP port #9090, used for reader status, when a connection is established the remote host ip and port are shown too.

#### **Regulatory Region**

Indicates the region and frequencies configured at reader initialization.

CUla<mark>Global</mark>

### Security

#### Login password

Alphanumeric characters up to six digits that can be stored in the reader to form the password that will provide access to the settings page.

### Network

#### IP address

Fixed IP address of the reader, this version of the reader does not support DHCP.

#### Subnet mask

Mask used to determine what subnet the reader IP address belongs to, devices on the same subnet can communicate locally without routing.

#### Gateway address

Gateway IP address for the local network, it is usually the address of the router.

### Communication

#### Communication interface

What kind of communication the reader will use, Serial or Ethernet.

*NOTE:* Even if the chosen interface is Serial, the settings page can still be accessed.

NOTE: Always save reader setup information, like IP and password for future access of setings page.

### 6.3 Factory Configuration (Default Settings)

Following are the default settings of the reader. You can return the reader to default settings by performing a hard reset as show the next session.

Login password [No password, empty] IP address [10.0.0.101] Subnet mask [255.255.255.0] Gateway address [10.0.0.1] Communication interface [Serial]

ACUra<mark>Global</mark>

## 6.4 Reader Hard Reset

To return the reader back to factory settings, it is necessary to perform a hard reset, which is a physical reset, different from the Restart button on the settings page.

The hard reset can be done by pressing the SW1 button on the PCI Interface board.

The following steps show how to perform a reader hard reset.

- 1. On switch S1 set the positions 1 and 2 ON
- 2. Press SW1 button for 15s and then release.

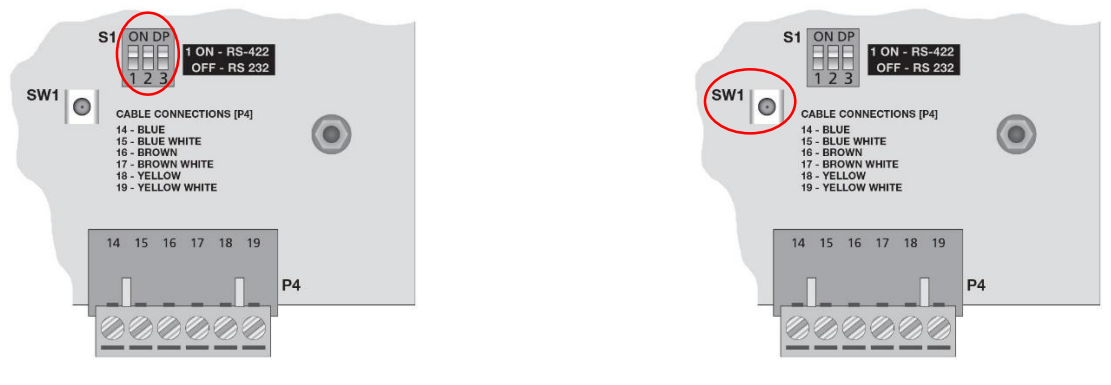

Figure 15 - Reader Hard Reset

**WARNING:** Doing a hard reset will stop any activity that the reader is performing.

## 6.5 Choose of Serial communication on PCI Interface board

When the reader is configured to use Serial communication, there is two types of serial communications standards available on PCI Interface board to communicate with PC, RS-232 and RS-485 full duplex, both isolated. Follow the instruction bellow to choose which serial communication standard will be used.

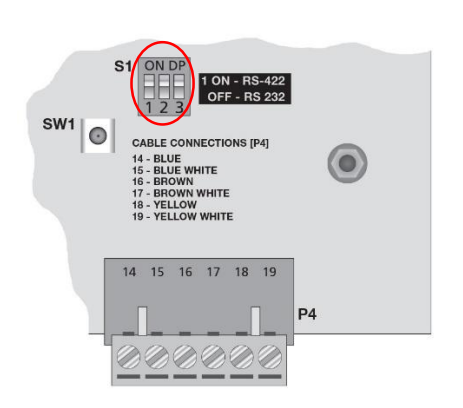

S1 switch: Position 1 ON - RS-485 / OFF - RS-232

Figure 16 - Choose of serial communication

**NOTE:** The serial communication between the reader and PCI Interface board will always be Isolated RS-485 full duplex.

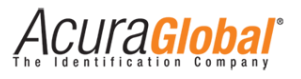

### 6.6 Reader Visual Feedback

The Edge-60R V2 reader has an indicator LED and its interpretation is as follows.

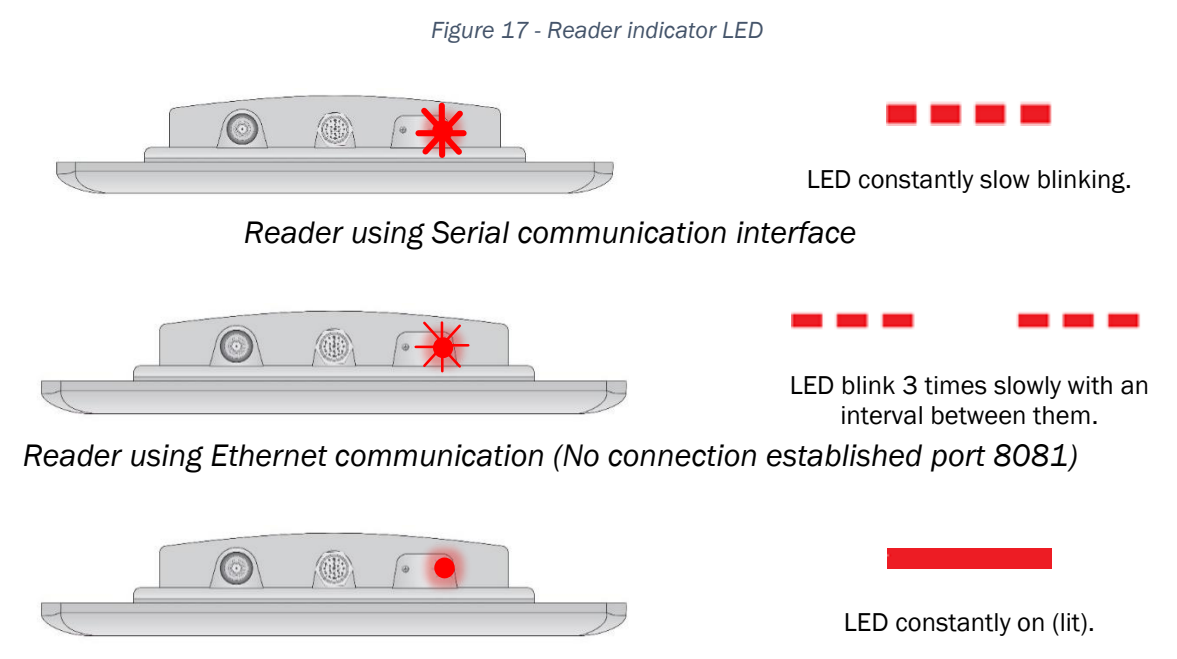

Reader using Ethernet communication (Connection established port 8081)

### 6.7 PCI Interface Visual Feedback

The PCI Interface board has three group of LED indicators and its interpretation is as follows.

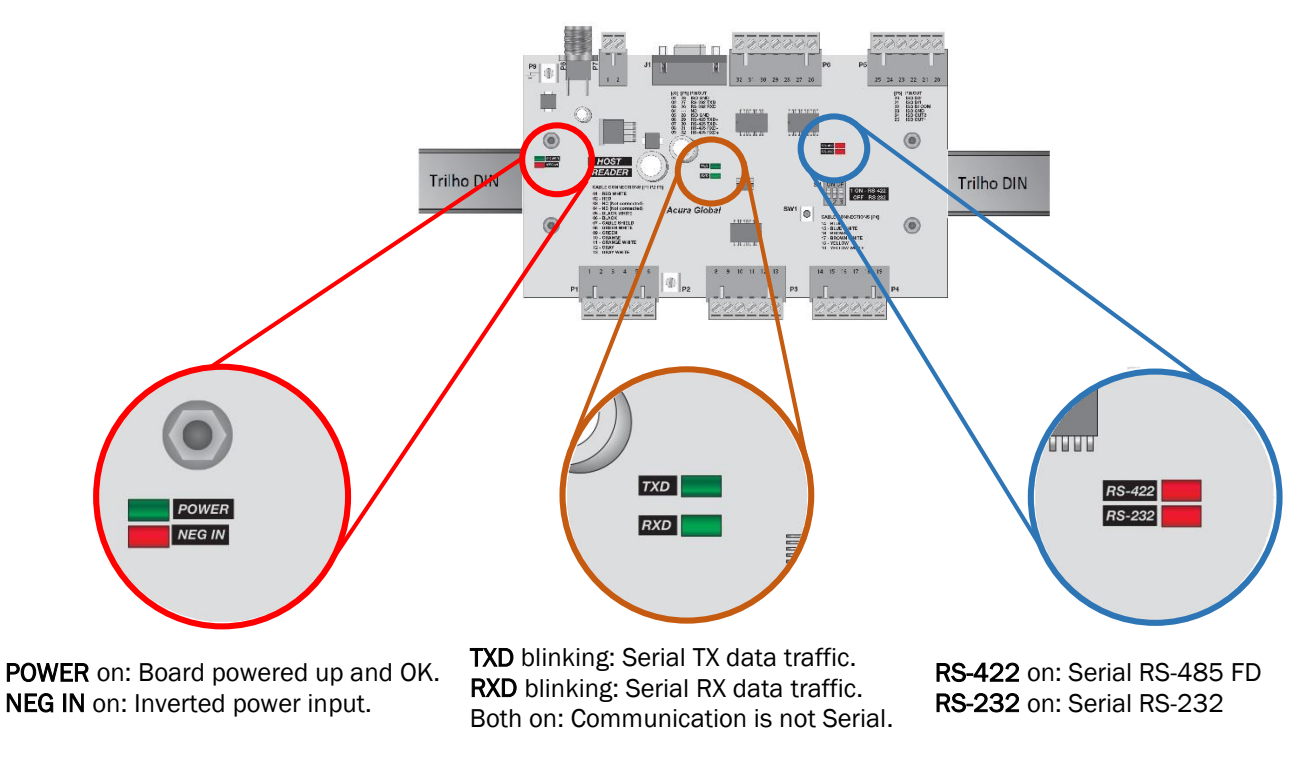

Figure 18 - PCI Interface board indicator LEDs

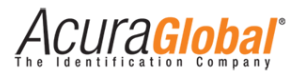

# 7. Software Development

### 7.1 Using the Mercury API

For software development the Mercury API version 1.23.0 or last must be used. The Mercury API is an extensive software development kit (SDK) with example applications and sample code in Java, C, and C#.

The Mercury API can be downloaded using the following link.

http://www.thingmagic.com/manuals-firmware

On the next sessions is explain how to use the API to perform connections to the reader using Ethernet and Serial communication.

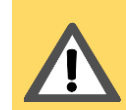

*WARNING:* The version of Mercury API must be 1.23.0 or last, older versions does not support direct connection with the reader via Ethernet communication.

### 7.2 Software connection using Serial communication

To use Serial communication, just follow the instructions of the document "Mercury API Programmers Guide" and use the defaults URIs. You can find the API manual on the same link shown on session 7.1. Following are examples in three languages:

#### C#/.Net:

Reader r = Reader.Create("eapi:///COM1");// Windows serial port COM1. Reader r = Reader.Create("eapi:///dev/ttyS1");//Linux serial port device. r.Connect();//conecta com o leitor.

#### Java:

Reader r = null; r = Reader.Create("eapi:///COM1");// Windows serial port COM1. r = Reader.Create("eapi:///dev/ttyS1");// Linux serial port device. r.Connect();//conecta com o leitor.

#### C:

TMR\_Reader r, \*rp; TMR\_Status ret; rp = &r; ret = TMR\_create(rp, "eapi:///COM1"); // Windows serial port COM1. ret = TMR\_create(rp, "eapi:///dev/ttyS1"); // Linux serial port device. ret = TMR\_connect(rp); //conecta com o leitor.

### NOTA:

The above examples are only for reader connection using Serial communication. For more detailed information, please refer to document "Mercury API Programmers Guide" which can be can be downloaded using the following link.

http://www.thingmagic.com/manuals-firmware

CUla<mark>Global</mark>

### 7.3 Software connection using Ethernet communication

To use Ethernet communication, the application should set up the URI dispatch table (a mapping from string to factory function) before calling Reader.Create(). Please refer to document "Mercury API Programmers Guide" sessions "Advanced Customization" and "Custom Serial Transport Naming". This manual can be can be downloaded at <a href="http://www.thingmagic.com/manuals-firmware">http://www.thingmagic.com/manuals-firmware</a>

After set up the URI, the user application must call Reader.Create() using URI\_scheme://Reader\_IP:Port as parameter. Following are examples in three languages:

#### C#/.Net:

Reader.SetSerialTransport("tcp", SerialTransportTCP.CreateSerialReader); // set up the URI "tcp" Reader r = Reader.Create("tcp://10.0.0.101:8081"); //use URI "IP do leitor:Port 8081" r.Connect();//connect to the reader

#### Java:

```
Reader r = null;
Reader.setSerialTransport("tcp", new SerialTransportTCP.Factory());//set up the URI "tcp"
r = Reader.Create("tcp://10.0.0.101:8081"); // use URI "IP do leitor:Port 8081"
r.Connect();//connect to the reader.
```

### C:

TMR\_Reader r, \*rp; TMR\_Status ret; rp = &r; ret = TMR\_setSerialTransp

ret = TMR\_setSerialTransport("tcp", &TMR\_SR\_SerialTransportTcpNativeInit);// set up the URI "tcp" ret = TMR\_create(rp, "tcp://10.0.0.101:8081"); // use URI "IP do leitor:Port 8081" ret = TMR\_connect(rp); // connect to the reader.

**NOTA:** The TCP/IP port for reader Ethernet communication is 8081.

# 8. Regulatory Notes

### 8.1 Frequencies and Regional Operations

At Edge-60R V2 reader initialization the operational frequencies (hoptable) are configured according to the region set up by the controller firmware, however these settings can be changed using the Mercury API and may cause irregular operation of the reader depending of the regional regulatory rules.

### 8.2 Reader RF Power

For any combination of antenna and cable the maximum RF power is determined from antenna gain (Max Linear Gain value from antenna list) and antenna cable loss Insertion Loss value from cable list) using the formula:

### $P_{max} = 36 \ dbm^3 - Antenna \ Gain^4 + Cable \ Loss^5$

For example, for the reader integrated antenna the following calculation can be performed:

Max linear antenna gain = 12.5 dBiL

Minimum cable insertion loss (internal) = 1.5 dB

Max Power = 36 - 12.5 + 1.5 = 25 dBm

The maximum RF power that may be set using the reader integrated antenna is 25 dBm.

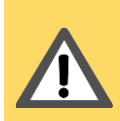

**WARINING:** To reduce potential radio interference to other users, the RF power should be chosen that the equivalent isotropically radiated power (EIRP) is not more than that required for successful communication.

<sup>&</sup>lt;sup>3</sup> Max effective power (EIRP).

<sup>&</sup>lt;sup>4</sup> Antenna gain in dBi.

<sup>&</sup>lt;sup>5</sup> Cable loss in dB.

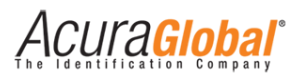

# 9. Read Polarization

The reader's integrated antenna has linear polarization, which means that the tag's antenna must be in the same orientation (polarization) of the reader's integrated antenna to perform reads, the following figures shows examples:

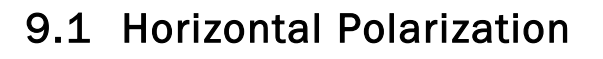

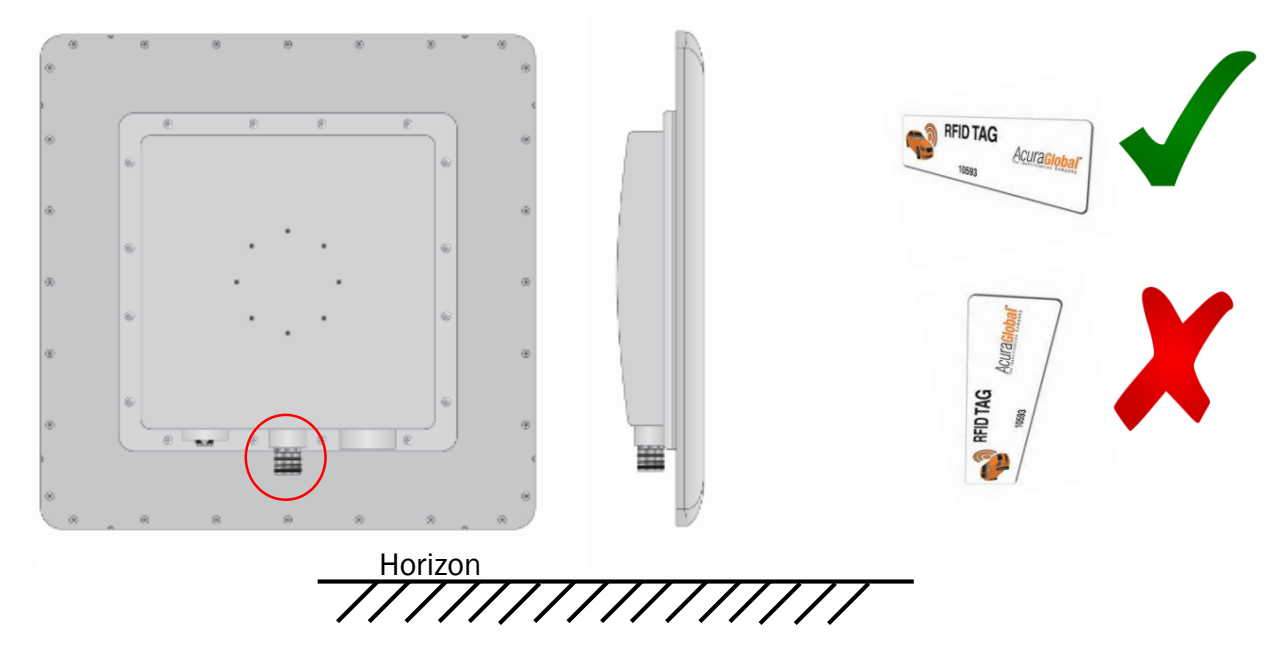

Figure 19 - Horizontal Polarization

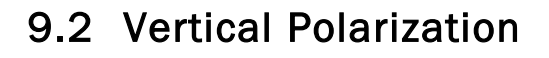

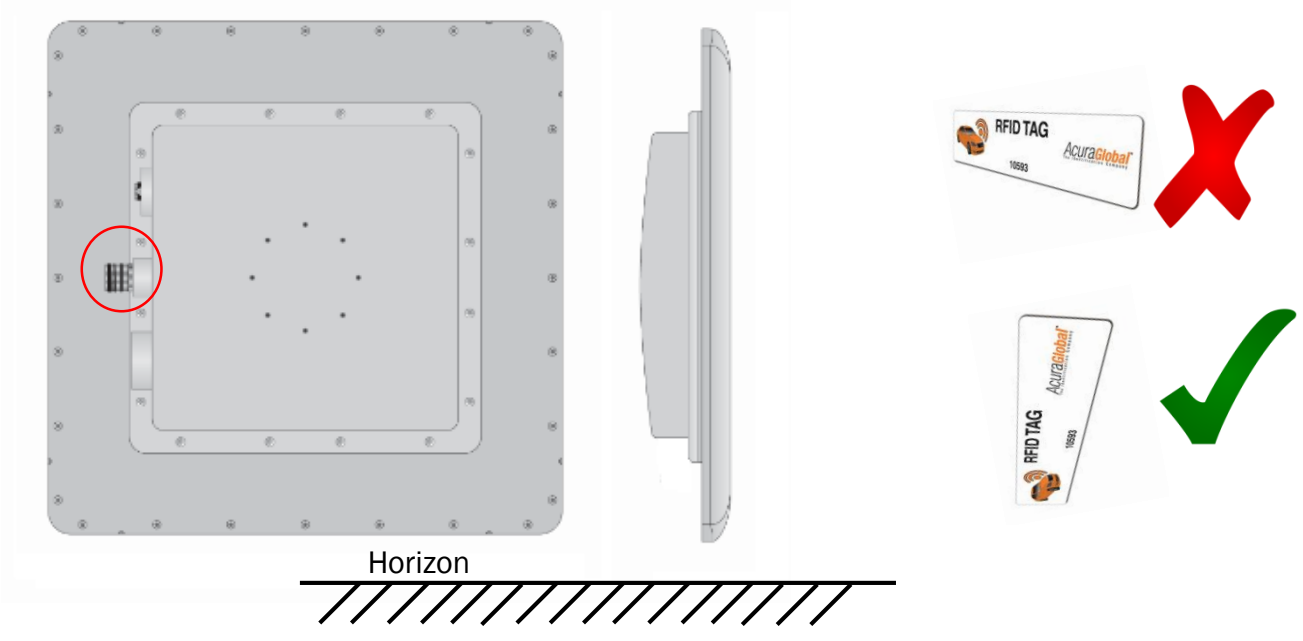

Figure 20 - Vertical Polarization

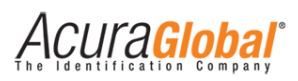

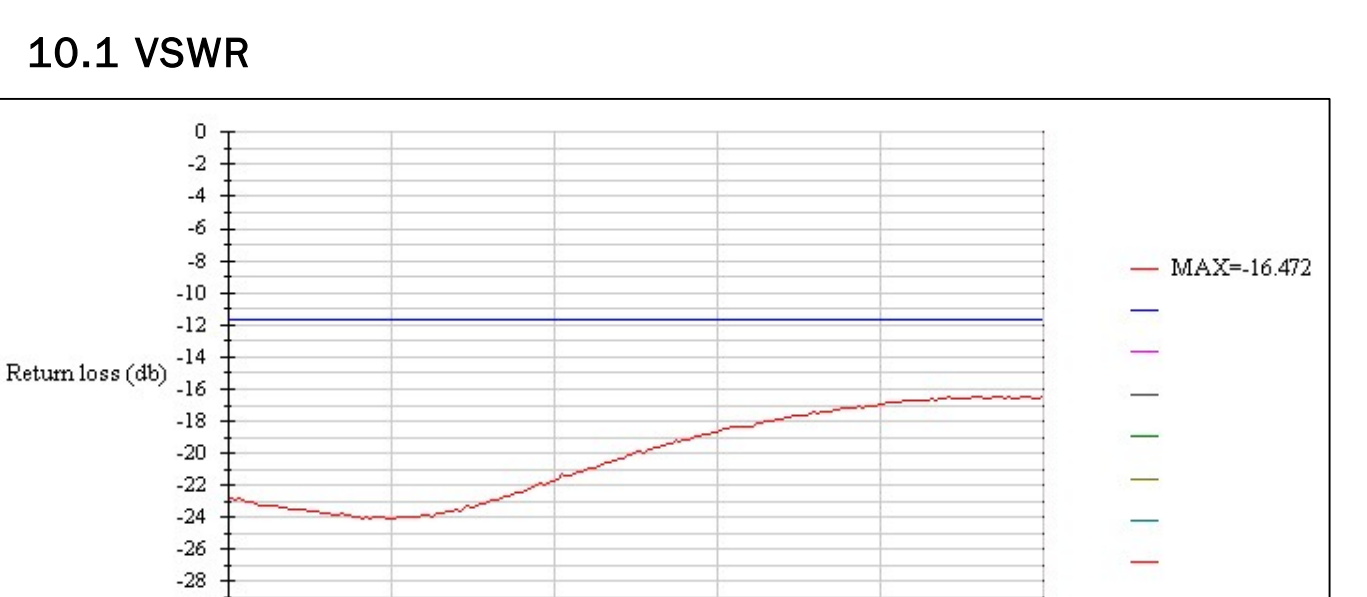

0.92

# **10. Integrated Antenna measurements**

0.924

0.928

# 10.2 Sweep Gain

-30

0.908

0.912

0.916

Freq (Ghz)

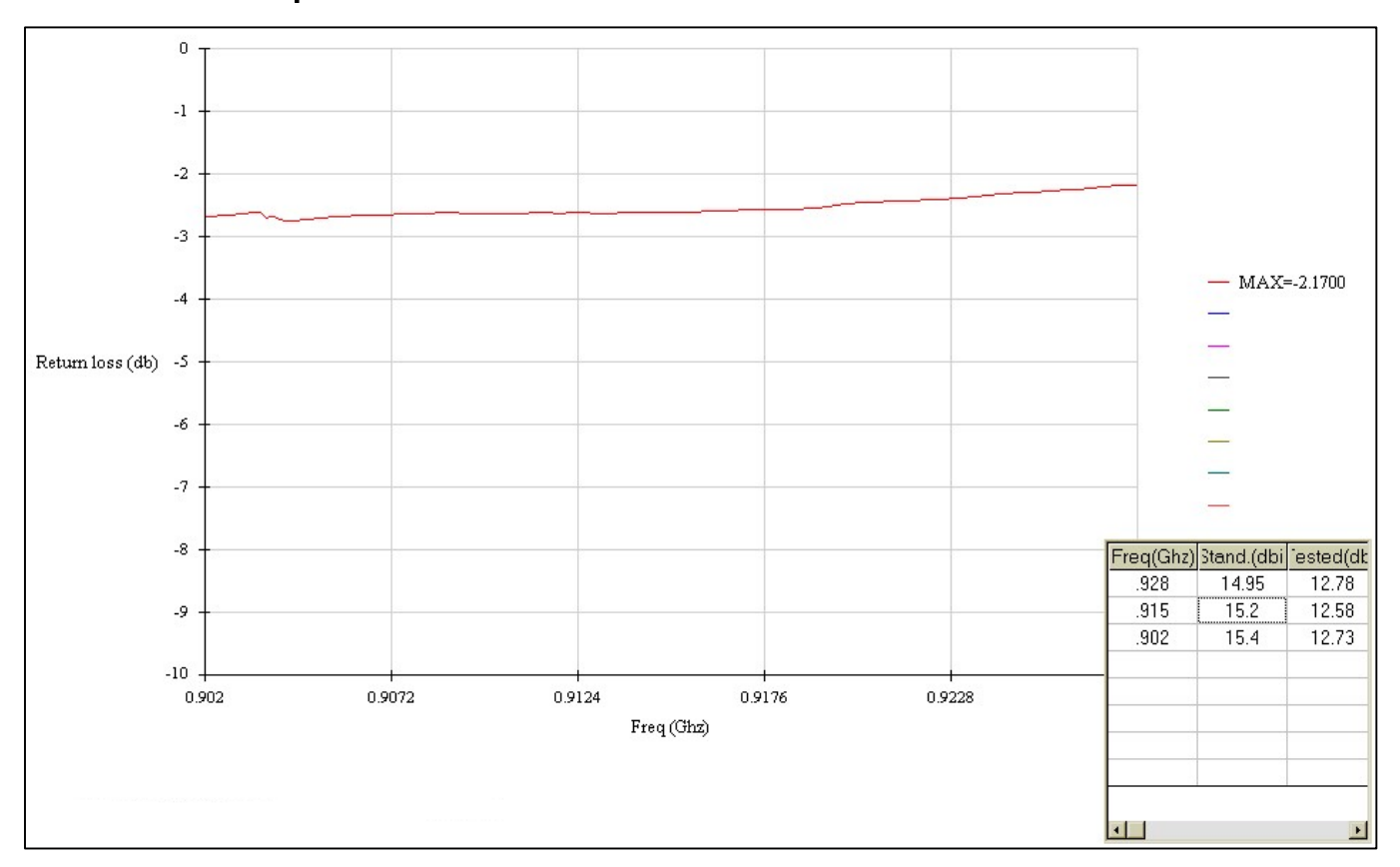

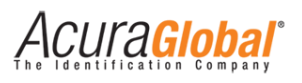

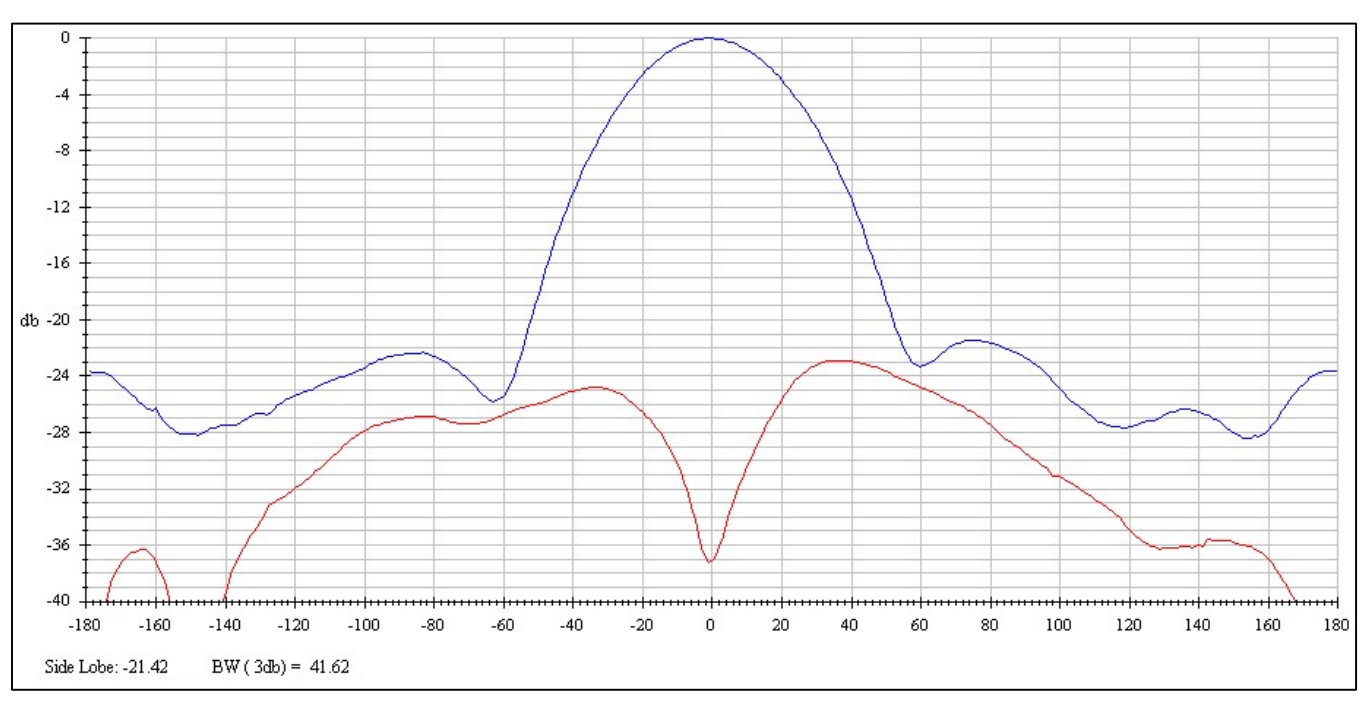

## 10.4 Radiation pattern (Azimuth 902MHz)

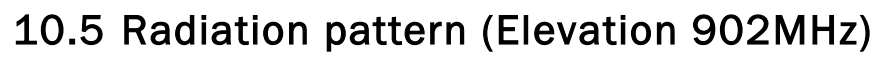

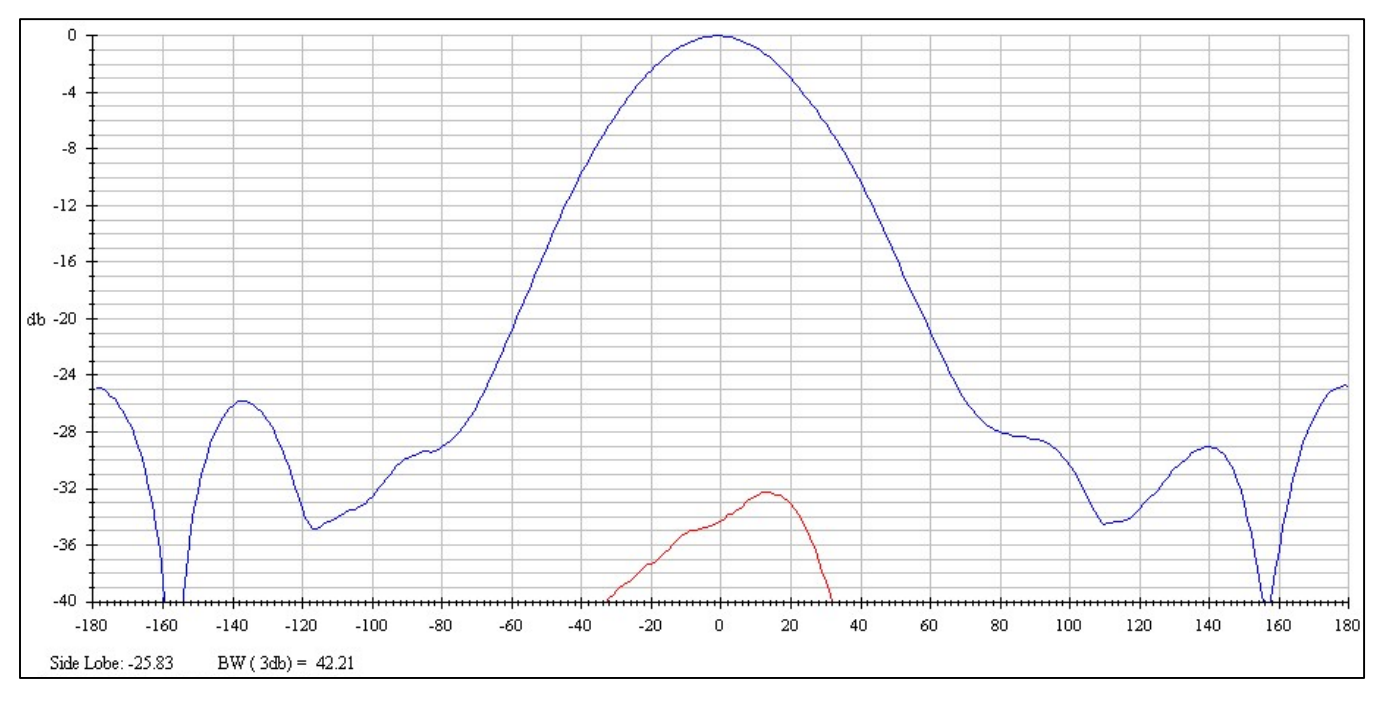

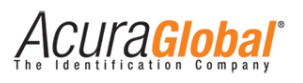

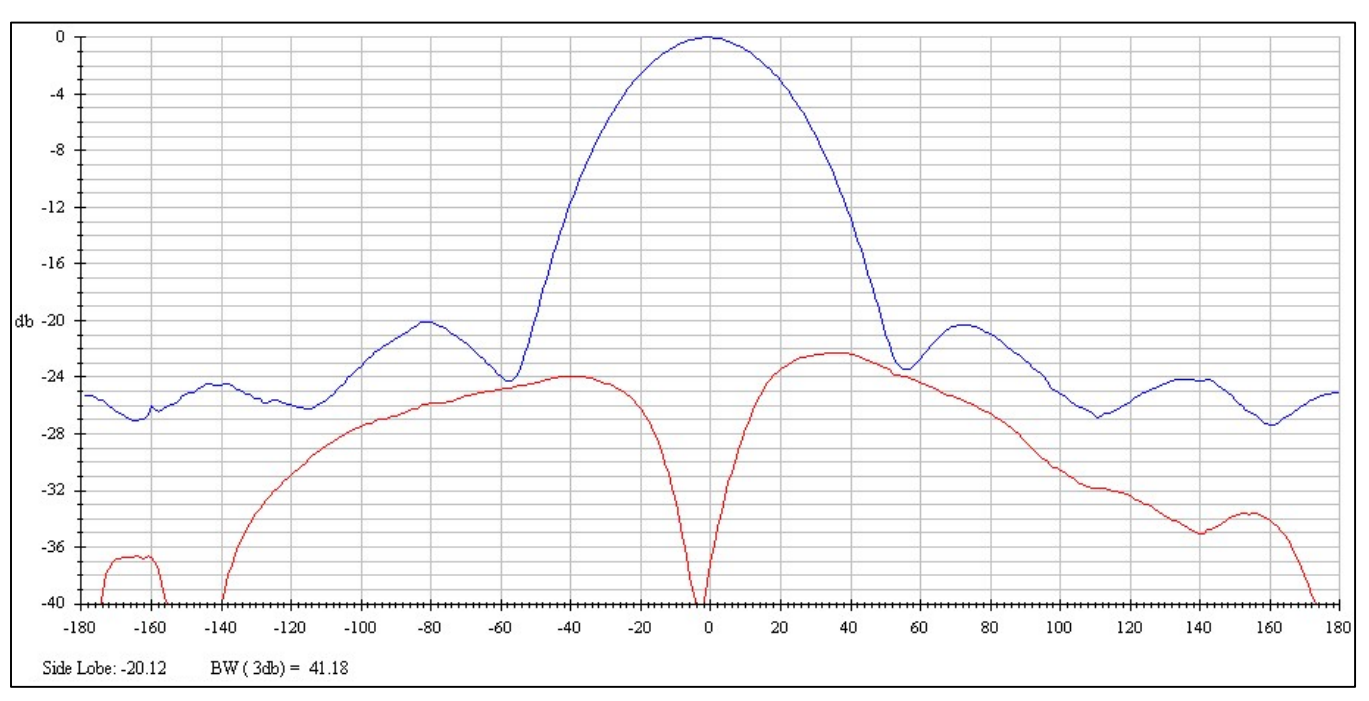

## 10.6 Radiation pattern (Azimuth 915MHz)

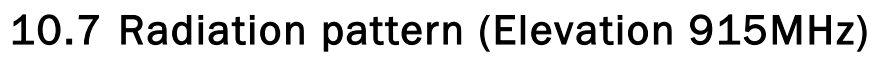

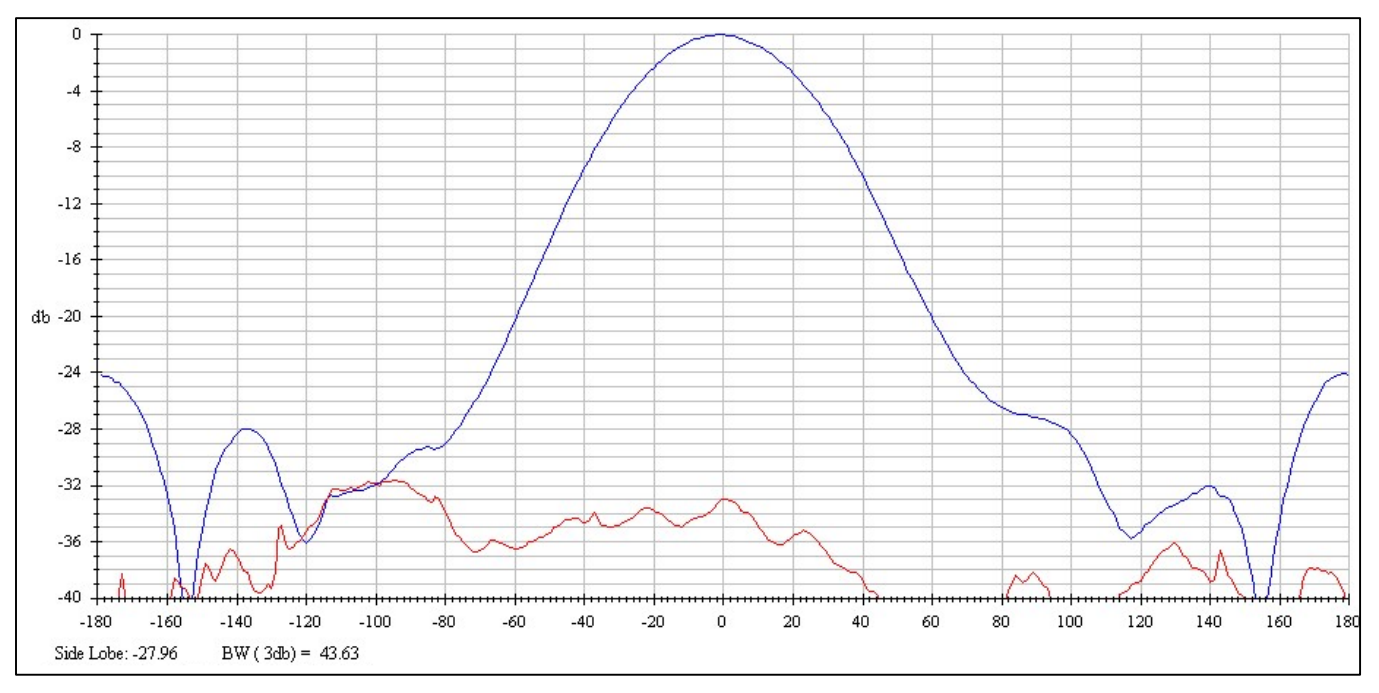

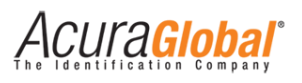

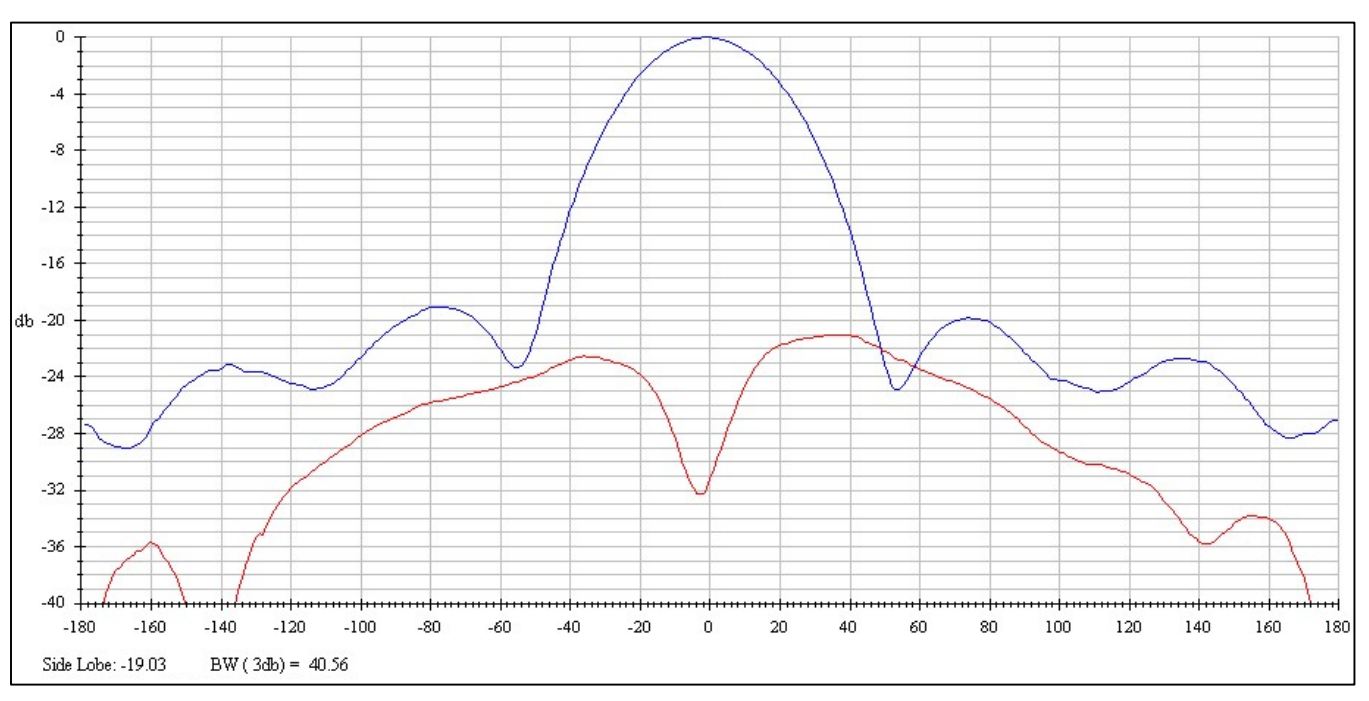

## 10.8 Radiation pattern (Azimuth 928MHz)

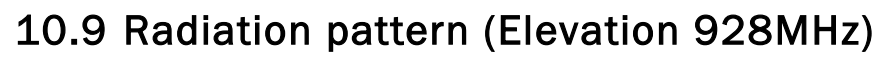

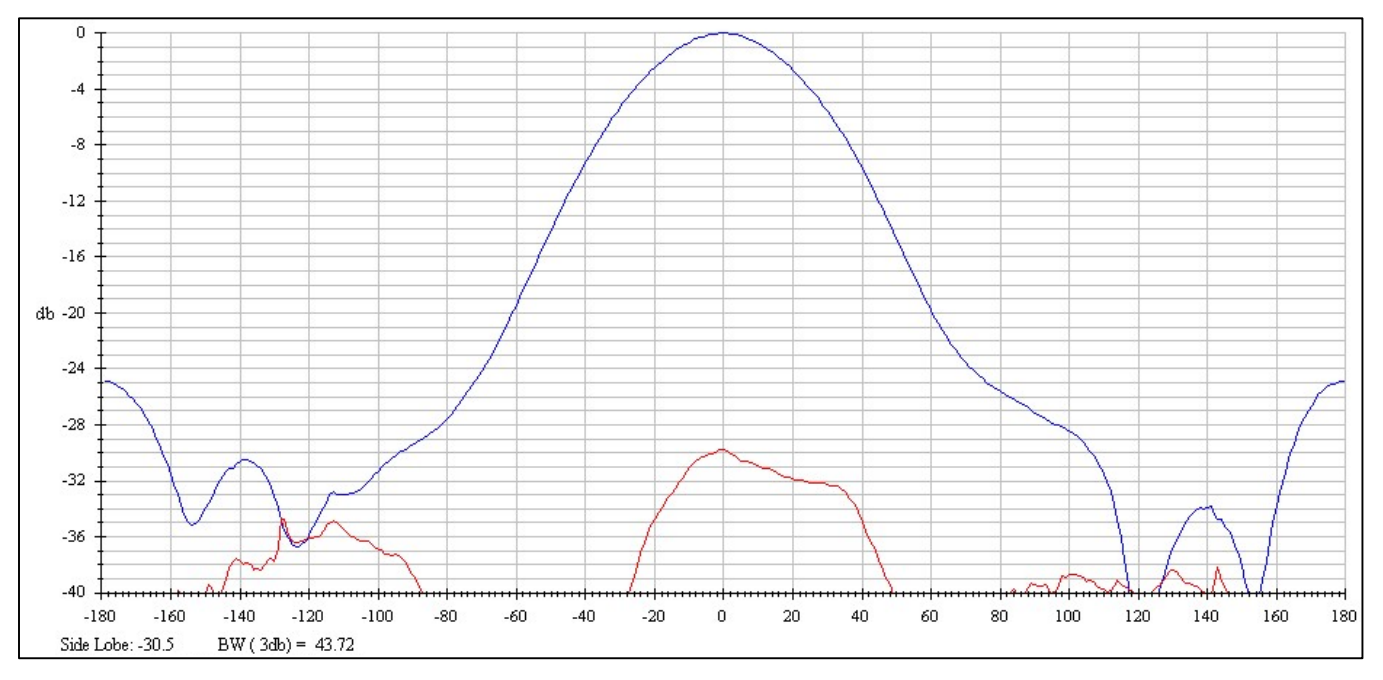

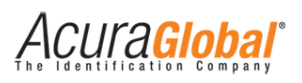

# **11. Troubleshooting**

### **11.1** Common problems solutions

#### - Unknown reader IP address

In this case, there are two options:

**1°** You can find the reader on the local network (LAN) by using the "Device Explorer" software. This software send UDP broadcast to locate the reader on the local network segment and shows the IP and Mac address. The following figure shows an example.

|                     |            | Device Explorer |              |
|---------------------|------------|-----------------|--------------|
| MAC                 | IP         | Comment         | Buzz         |
| 0.36.119.80.223.108 | 10.0.0.101 | EDGE60R_2.0.0   | Reboot       |
|                     |            |                 | Upload       |
|                     |            |                 | Set Password |
|                     |            |                 | Change MAC.  |
|                     |            |                 | Change IP    |
|                     |            |                 | Abort        |
|                     |            |                 | Settings     |
|                     |            |                 |              |
| Refresh             |            |                 | Close        |

Figure 21 - Device Explorer screem

Device Explorer can downloaded using the following link:

http://www.acura.com.br/Downloads/tdevexplore-3-07-75.exe

2° You can perform a reader hard rest to restore the default settings, please refer to session 6.3.

#### - Unknown login password to access the settings page

You can perform a reader hard rest to restore the default settings, please refer to session 6.3.

Acura<mark>Global</mark>

#### - I cannot connect to the reader through Ethernet communication

- a) Check if the reader is connected to power and connected to the network cable;
- b) Check if the network cable used is working properly;
- c) Check if the PC is in the same network segment;
- d) Check if the reader is configured to Ethernet communication, you can see on the reader's settings page;
- e) In last case, you can perform a reader hard rest to restore the default settings;

#### - I cannot connect to the reader through Serial communication

- a) Check if the reader is connected to power;
- b) Verifique as conexões do cabo blindado do leitor na PCI Interface, seguindo as instruções em "5.3 Ligações elétricas PCI Interface";
- c) Check if the electrical connections between the reader and PCI Interface board are correct as shown on session "5.3 PCI Interface Electrical Wiring";
- d) Check if the reader is configured to Serial communication, you can see on the reader's settings page;

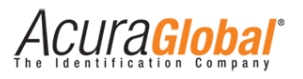

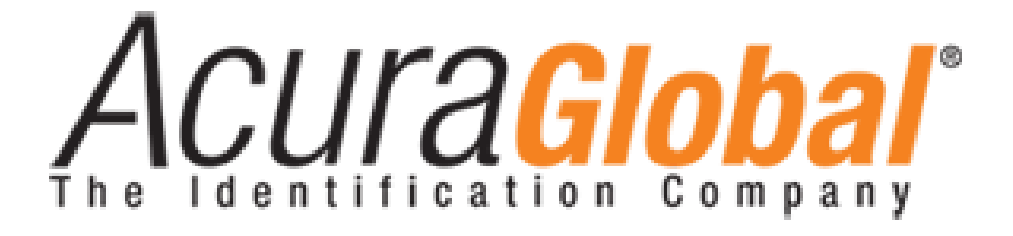

ACURA Global, headquartered in Brazil, is a pioneer in the market of Radio Frequency Identification (RFID). Since the early 90s ACURA has successfully implemented RFID technology in large scale applications. ACURA's RFID systems have many applications in the commercial, utility and industrial sectors of the economy. Our applications include mining to steel production, agriculture to food processing, logistics to retailing, transports to distribution chain and access control to active management. ACURA RFID Systems is very agile, promoting new technologies and innovation, with a businesslike focus on the viability of R&D projects.

#### ACURA USA

6 Centerpointe Dr. Suite 700 La Palma, CA 90623 e-mail: <u>sales@acuraglobal.com</u>

www.ACURAGLOBAL.com.br